#### ZZM-DIA-MAN Manual for Autodialer

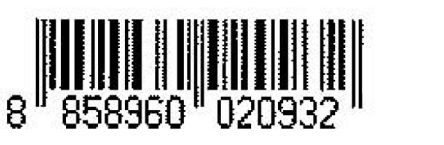

ี่ 1 เล่ม

**ดู่มือการใช้งาน** เครื่องแจ้งเหตุอัตโนมัติ ระบบแจ้งเดือนทางโทรศัพท์

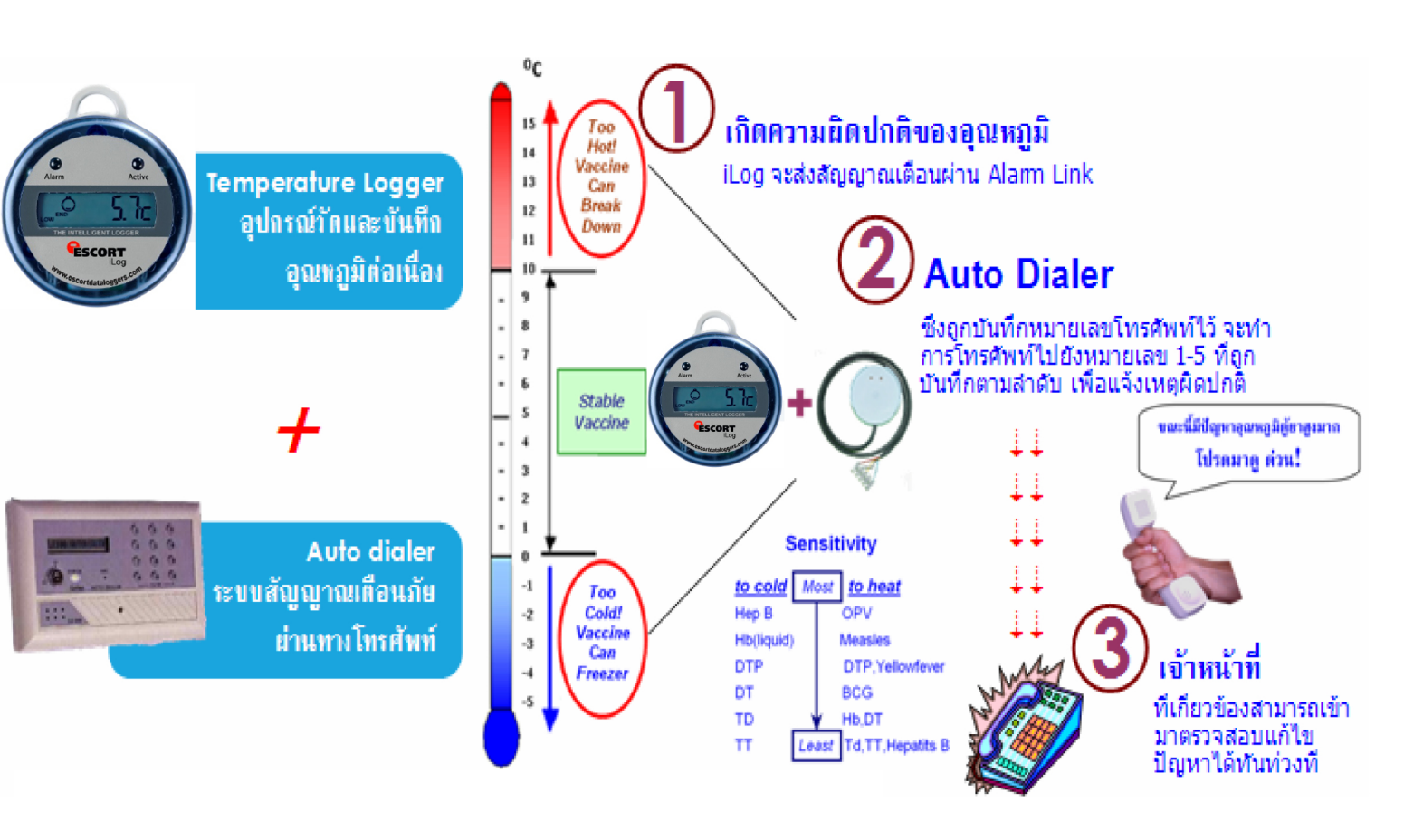

้ต้องการข้อมูลเพิ่มเติม/มีปัญหาการใช้งาน ติดต่อฝ่ายบริการลูกค้า

м

 Zest-Med Co.,Ltd : 896/1-2 Office Tower SV City,3<sup>rd</sup> Floor,Rama III Road, Bangpongpang, Yannawa, Bangkok 10120

 Phone: 02-6829151-4
 Fax: 02-6829155
 ลูกค้าสัมพันธ์: ต่อ 100-101,081-3759848,081-3759651

 Email: service@zest-med.com
 techsupport@zest-med.com
 www.zest-med.com

## คู่มือการใช้งานเครื่องแจ้งเหตุอัตโนมัติ LK-100S1

เครื่องแจ้งเหตุอัตโนมัตินี้ จะถูกต่อเข้ากับระบบตรวจสอบอุณหภูมิโดยมีการแจ้งเตือนผ่านทางโทรศัพท์เมื่อ ตรวจพบว่าอุณหภูมิออกนอกช่วงที่กำหนด ระบบจะโทรไปแจ้งเหตุพร้อมกับข้อความเสียงที่ได้บันทึกไว้ในเครื่องเริ่มต้น จากเบอร์โทรศัพท์ที่ 1 – 5 ตามลำดับ กรณีเบอร์ที่ไม่มีผู้รับสายหรือสายไม่ว่างระบบก็จะโทรออกไปที่เบอร์ถัดไป หากมี ผู้รับสายนั้นๆ แล้วระบบจะไม่โทรเรียกซ้ำแต่จะยังคงโทรไปที่เบอร์ถัดไปเช่นกันจนกว่าจะมีผู้มาปิดการแจ้งเตือนที่เครื่อง

### ขั้นตอนการโปรแกรมเบอร์โทรศัพท์แจ้งเหตุ

- 1. บิดสวิทซ์กุญแจมาที่ตำแหน่ง OFF
- 2. กด \* 1
- กดหมายเลขโทรศัพท์ (ใช้ได้ทั้งทางไกล, มือถือ, ทั้งนี้ขึ้นอยู่กับตู้สาขาโทรศัพท์ด้วย)

4. กด # เป็นการเสร็จสิ้นขั้นตอนในการโปรแกรมเบอร์ที่ 1 ถ้าต้องการโปแกรมเบอร์ต่อไปให้กดตามขั้นตอนแรก ตัวอย่างเช่น

กด \* 1 เบอร์โทรฯ 02-919-9614 # เป็นการโปรแกรมเบอร์ที่ 1

กด \* 2 เบอร์โทรฯ 02-919-9615 # เป็นการโปรแกรมเบอร์ที่ 2

## ขั้นตอนการเปลี่ยนเบอร์โทรศัพท์

 กดดูเบอร์ที่ต้องการเปลี่ยนก่อนว่าอยู่ที่ตำแหน่งที่เท่าไหร่ โดยกดหมายเลขที่แป้นกดเพื่อดู (สวิทซ์กุญแจต้อง อยู่ตำแหน่ง OFF) ตัวอย่าง เช่น

- กด 1 = ดูหมายเลขที่ 1
- กด 2 = ดูหมายเลขที่ 2

2. จากนั้นให้ทำการเปลี่ยนเบอร์โทรศัพท์ โดยการบันทึกทับลงไปใหม่ตามขั้นตอนการบันทึกหมายเลขข้างต้น

## ขั้นตอนการบันทึกเสียง

- 1. กด REC พร้อมกับ T ค้างไว้จนมีเสียงดังปี๊บ 1 ครั้ง
- 2. เริ่มบันทึกเสียงข้อความจนเสร็จ แล้วค่อยปล่อยปุ่ม REC และ T
- กดฟังเสียงที่บันทึก ให้กดปุ่ม (T) 1 ครั้ง แล้วฟังเสียงที่บันทึกไว้จนจบข้อความ

## ขั้นตอนการเปลี่ยนข้อความที่บันทึก

- สามารถกดบันทึกข้อความทับได้เลย ตามขั้นตอนการบันทึกข้อความ

### กรณีเครื่องเกิดผิดปกติ

 มีเสียงดัง ปี๊บๆ แล้วที่หน้าจอขึ้นคำว่า LINE FOUNT แสดงว่าสายโทรศัพท์ที่ต่อใช้กับเครื่องแจ้งเหตุขัดข้อง ให้แก้ไขระบบโทรศัพท์

 ขึ้นตัวอักษรที่หน้าจอว่า ALARM แสดงว่ามีการแจ้งเหตุแล้วแต่ยังไม่มีการรีเซ็ทเครื่อง ให้ทำการรีเซ็ทโดยบิด สวิทซ์กุญแจมาที่ OFF

 ที่หน้าจอขึ้นเบอร์โทรศัพท์แสดงว่าขณะนี้มีการแจ้งเหตุแล้ว ถ้าเป็นการแจ้งเหตุโดยไม่เจตนาหรือไม่ถูกต้อง ให้รีบบิดสวิทซ์กุญแจมาที่ OFF ทันที เพื่อไม่ให้มีการแจ้งเหตุไปยังหมายเลขอื่นๆ อีก

#### คำอธิบายส่วนต่างๆ ด้านหน้าของ LK 100S1

- 1. LCD window: จอ LCD แสดงข้อมูลการโปรแกรมและหมายเลขโทรศัพท์
- 2. Power LED Indicator Light: ไฟแสดงโชว์ว่ามีการจ่ายไฟเข้าระบบ
- 3. Recording LED: กระพริบเมื่อกำลังอัดเสียงบันทึกข้อความ หรืออ่านข้อความ
- 4. T Button: กดเพื่อบันทึกข้อความ หรือฟังเสียงที่บันทึก
- 5. Recording Button: กดเพื่อบันทึกข้อความ
- 6. Microphone: ไมโครโฟน ใช้เพื่ออ่านข้อความเวลาบันทึก
- 7. Keypad: ใช้ในการโปรแกรมหรือใส่หมายเลขโทรศัพท์
- 8. Key operated switch: ใช้เพื่อเปิด ปิดระบบ
- 9. Built-in Sounder: ใช้เมื่อเวลาอ่านข้อความและเตือน
- 10. Fixing Screw: ช่องสำหรับขันน็อต
- 11. Panic Button: กดเพื่อแจ้งเหตุฉุกเฉินทันที
- 12. Line in: ต่อสายเข้ากับสายโทรศัพท์
- 13. Connection Terminal: สำหรับต่อไฟเข้าและอุปกรณ์เซ็นเซอร์
- 14. Alarm Output Dry Contact: สีเหลือง-NC, สีเขียว-Com, สีขาว-NO

#### คุณสมบัติต่างๆ

- 1. สามารถเห็นข้อความจากจอ LCD ทำให้การโปรแกรมง่าย
- 2. สามารถบันทึกหมายเลขโทรศัพท์ได้ถึง 8 หมายเลข แต่ละหมายเลขบันทึกได้ไม่เกิน 25 ตัว
- 3. สามรถบันทึกข้อความที่ต้องการได้ 20 วินาที
- 4. EEPROM ความจำไม่ลบในกรณีที่ไฟดับหรือถอดไฟออก

- 5. มีระบบป้องกันการตัดสาย สายไม่ว่างและสายไม่ทำงาน
- 6. มีเสียงแจ้งเตือนเมื่อมีผู้กดปุ่มเล่น สายถูกตัดหรือช็อต
- 7. มีโหมดการเลือกกำหนดให้ทำงานแบบ NC หรือ NO ได้
- 8. สามารถใช้ระบบโทรศัพท์ที่เป็น PABX ได้
- 9. สามารถตั้งให้หน่วงเวลาเข้า ออกได้ และจำนวนครั้งที่ให้หมุนโทรศัพท์แจ้ง
- 10. มีปุ่มแจ้งเหตุฉุกเฉินสามารถกดแจ้งเหตุได้ทันที
- 11. มีบันทึกการบุกรุกรายงานที่จอ LCD
- 12. มี Alarm Output Dry Contact

#### การโปรแกรมข้อมูล

ก่อนที่จะทำการโปรแกรมข้อมูล ให้หมุนปุ่ม Keyswitch ไปที่ Off ที่หน้าจอจะปรากฏข้อความ LK 100 Autodialer

#### การบันทึกหมายเลขโทรศัพท์

1.1. หมุนโทรศัพท์โดยตรงไม่ต้องผ่านระบบตู้โทรศัพท์

a. การบันทึกหมายเลขโทรศัพท์ (เช่นบันทึกโทรศัพท์หมายเลขที่ 1)

กดปุ่ม \* ตามด้วยลำดับของหมายเลขโทร เช่น ลำดับที่ 1 ตามด้วยเบอร์โทรศัพท์ ตามด้วย

เครื่องหมาย # คือจบหมายเลขที่จะโปรแกรมหมายเลขที่ 1

- b. การบันทึกหมายเลขโทรศัพท์หมายเลขที่ 2-8 ให้ทำตามข้อ a. ตามลำดับต่อไป
- 1.2. หมุนโทรศัพท์ผ่านระบบตู้โทรศัพท์ PABX

a. การบันทึกหมายเลขโทรศัพท์ (เช่นบันทึกโทรศัพท์ลำดับที่ 1)

กดปุ่ม \* ตามด้วยลำดับของหมายเลขโทร เช่นลำดับที่ 1 ตามด้วยหมายเลขที่ตัดเพื่อโทรออกข้าง นอกเช่น 9 ตามด้วย \* (หน่วงเวลาเพื่อรอตัดสายเพื่อโทรออก) ตามด้วยหมายเลขโทรศัพท์ที่ ต้องการโทรออก ตามด้วย # คือจบหมายเลขที่จะโปรแกรมหมายเลขที่ 1

b. การบันทึกหมายเลขโทรศัพท์หมายเลขที่ **2-8** ให้ทำตามข้อ a) ตามลำดับต่อไป <u>หมายเหต</u>ุ

1. การตัดสายเพื่อโทรศัพท์ออกข้างนอกของระบบตู้ PABX ส่วนใหญ่ใช้ 0 หรือ 9

การตั้งหน่วงเวลาตัดสายโทรออก เครื่องหมาย \*1 ตัวจะหน่วงเวลาได้ 2 วินาที ถ้าต้องการหน่วง
 เวลามากกว่า 2 วินาทีก็ให้ใส่เครื่องหมายดอกจันเพิ่มเข้าไปอีก

1.3. หมุนโทรศัพท์ที่มีปลายทางเป็นระบบ PABX มีหมายเลขต่อสายเช่น 102 เป็นต้น

a. การบันทึกหมายเลขโทรศัพท์ (เช่นบันทึกโทรศัพท์หมายเลขที่ 1)
 กดปุ่มตามด้วยลำดับหมายเลขโทร เช่นลำดับที่ 1 ตามด้วยหมายเลขโทรศัพท์ ตามด้วย \* (หน่วง
 เวลา \* ตัวเท่ากับหน่วงเวลา 2 วินาที) ตามด้วยหมายเลขที่ต้องการต่อ ตามด้วย # คือจบหมายเลข
 ที่จะโปรแกรมหมายเลขที่ 1

#### <u>หมายเหตุ</u> การตั้งหน่วงเวลากดปุ่มเครื่องหมาย \*1 อันเท่ากับหน่วง 2 วินาที

1.4. การลบหมายเลขโทรศัพท์ที่บันทึกไว้

a. การลบหมายเลขโทรศัพท์ที่บันทึกไว้ กดปุ่ม \* ตามด้วยลำดับหมายเลขที่ต้องการลบ เช่น
 หมายเลขโทรศัพท์ลำดับที่ 1 ก็กดหมายเลข 1 ตามด้วย # จบขั้นตอนการลบหมายเลขโทรศัพท์
 หมายเหตุ

หมายเลขโทรศัพท์ที่ว่างอยู่ที่ยังไม่ได้โปรแกรมจะถูกข้ามไปเวลาหมุนโทรศัพท์แจ้งเหตุ

1.5. การบันทึกเสียงข้อความและฟังข้อความที่บันทึก

a. การบันทึกข้อความเสียงให้กดปุ่ม (REC) และ (T) ค้างไว้พร้อมกัน เครื่องจะมีเสียงดังปี๊บครั้งหนึ่ง และไฟ LED (REC) กระพริบ พูดข้อความที่ต้องการบันทึกตรงช่อง (Mic) ไมโครโฟนสามารถพูดได้ ไม่เกิน 20 วินาที เมื่อสิ้นสุดจะมีเสียงดังปี๊บ 2 ครั้งและไฟ (REC) ดับลงแปลว่าการบันทึกสิ้นสุด
b. ถ้าต้องการฟังเสียงที่บันทึกให้กดปุ่ม (T) ปุ่ม (Rec) จะมีไฟกระพริบและเครื่องจะอ่านข้อความที่ บันทึกให้ฟัง

1.6. การตรวจสอบหมายเลขโทรศัพท์ที่บันทึกไว้

a. ถ้าต้องการตรวจสอบหมายเลขโทรศัพท์ที่ทำการบันทึกไว้เช่น หมายเลข 2 ให้กดปุ่มหมายเลข 2 ที่หน้าจอ LCD จะแสดงข้อความ 2: Phone Number หมายเลขโทรศัพท์อื่นที่บันทึกก็เช่นเดียวกัน

1.7. การตั้งค่าหน่วงเวลาเข้า – ออก และจำนวนครั้งในการหมุนโทรศัพท์แจ้งเหตุ

 a. กดปุ่ม \*9 ที่หน้าจอ LCD จะปรากฏข้อความ IN DEL 0 SEC ระบุว่าตั้งค่าหน่วงเวลาไว้ที่ 0 วินาที ถ้าต้องการเพิ่มเวลาในการหน่วงเวลาขาเข้าให้กดปุ่มเลข 1 (ให้กดเลข 1 เพิ่มไปเรื่อยๆ ถ้าต้องการ หน่วงมากขึ้น หมายเลข 1 หนึ่งตัวเพิ่มการหน่วงเวลาตัวละ 10 วินาที หน่วงได้ถึง 70 วินาที) ถ้า ต้องการลดเวลาที่ตั้งค่าหน่วงเวลาที่ตั้งค่าหน่วงเวลาไว้ให้กดเลข 0 ไปเรื่อย (หมายเลข 0 หนึ่งตัว เท่ากับลดเวลาครั้งละ 10 วินาทีเช่นกัน)

b. ทำการโปรแกรมต่อจาก a. กดปุ่ม # หน้าจอจะปรากฏข้อความ EXIT DEL 0 SEC ระบุว่าได้ตั้ง
 เวลาหน่วงขาออกไว้ 0 วินาที กดปุ่มใส่หมายเลข 1 หนึ่งตัวเท่ากับหน่วงเวลาขาออกเพิ่มขึ้นทีละ 10
 วินาทีได้สูงสุด 180 วินาที ตามลำดับ ถ้าต้องการลดการหน่วงเวลาขาออกให้กดปุ่มหมายเลข 0 กด
 ปุ่มใส่หมายเลข 0 หนึ่งตัวเท่ากับลดการหน่วงเวลาตัวละ 10 วินาทีเช่นกัน

c. ต่อจากการโปรแกรมในข้อ b. กดปุ่ม # หน้าจอจะปรากฏข้อความ PLAY 2 TIMES ระบุว่า จำนวนรอบที่เครื่องจะอ่านข้อความคือ 2 ครั้ง ถ้าต้องการเพิ่มจำนวนครั้งให้กดปุ่มหมายเลข 1 ใส่ เข้าไปการกดปุ่มหมายเลข 1 หนึ่งตัวเท่ากับเพิ่มจำนวนครั้งได้ 1 ครั้ง เพิ่มได้สูงสุดที่ 5 ครั้ง ถ้า ต้องการลดจำนวนครั้งที่อ่านให้กดปุ่มเลข 0 หมายเลข 0 หนึ่งตัวเท่ากับลดจำนวนครั้งได้ 1 ครั้ง เช่นกัน เมื่อเสร็จแล้วให้กดปุ่มเครื่องหมาย # อีกครั้งเป็นอันเสร็จสิ้นการโปรแกรมและปรากฏ ข้อความ LK100 AUTODIALER

#### <u>หมายเหตุ</u>

1. ก่อนจะทำการโปรแกรมต้องหมุนกุญแจสวิทซ์ไปที่ OFF ก่อนทุกครั้ง

เมื่อกดปุ่ม \* และ 9 เข้าสู้เมนูการโปรแกรมแล้ว สามารถที่จะข้ามขั้นตอนการโปรแกรมในโหมดที่
 ไม่ต้องการเปลี่ยนแปลงได้โดยกดปุ่ม # ไปเรื่อยๆ จนถึงหน้าโปรแกรมที่ต้องการแก้ไข

 ค่าโรงงานของการหน่วงเวลาขาเข้า – ขาออกคือ 0 วินาที จำนวนครั้งในการอ่านข้อความคือ 2 ครั้ง

#### 1.8. การหมุนโทรศัพท์แจ้งเตือน

a. เมื่อมีการแจ้งเตือน Autodialer จะเริ่มทำการหมุนโทรศัพท์ตามหมายเลขที่โปรแกรมไว้ โดย
 หน้าจอจะปรากฏข้อความ ALARM เครื่องจะทำการโทรแจ้งตามลำดับหมายเลขที่ 1-8 จำนวน 3
 รอบถ้าไม่ติดก็จะทำการยกเลิกการหมุนหมายเลขดังกล่าวไป

#### <u>หมายเหตุ</u>

 การเปิดระบบให้ทำงาน ให้หมุนกุญแจสวิทซ์ไปที่ ON หน้าจอ LCD จะปรากฏข้อความ
 LK100AUTODIALER ถ้าระบบไม่พร้อมที่หน้าจอจะปรากฏข้อความ ZONE NOT READY ให้ทำ การหมุนกุญแจสวิทซ์ไปที่ OFF อีกครั้ง รอประมาณ 5 นาที แล้วหมุนกุญแจสวิทซ์ไปที่ ON อีกครั้ง 1.9. ตัวเครื่องมีระบบป้องกันตัวเอง

ในกรณีที่สายโทรศัพท์ถูกตัดหรือช็อต เมื่อเปิดกุญแจสวิทซ์ไปที่ ON เครื่องจะส่งเสียงดังปี๊บอย่าง ต่อเนื่องและมีข้อความ LINE FAULT ปรากฏบนหน้าจอ LCD

1.10. ปุ่มแจ้งเหตุฉุกเฉิน

 a. เมื่อหมุนกุญแจสวิทซ์มาที่ ON แล้วกดปุ่ม \* และ # พร้อมกันเครื่องจะทำการโทรศัพท์แจ้งเหตุ ทันทีและปรากฏข้อความ ALARM บนหน้าจอ LCD

1.11. ข้อความที่ปรากฏบนหน้าจอ LCD เมื่อเปิดระบบให้ทำงาน

จะมีเสียงดังปี๊บ 2 ครั้ง และปรากฏข้อความ IN DEL\_SEC (Entry delat duration) – EXIT DEL\_SEC (Exit delay duration) – LK100AUTODIALER ตามลำดับและไฟ LED สีเขียวจะ กระพริบช้าๆ

#### <u>หมายเหตุ</u>

ถ้าการหน่วงเวลาเข้า – ออก ไม่ได้เป็น 0 วินาที ตามค่าของโรงงาน เมื่อเกิดการแจ้งเตือนไฟ LED สี เขียวจะกระพริบเร็วขึ้น จนหมดเวลาที่ตั้งหน่วงเวลาไว้แล้วไฟจะกระพริบช้าลงและระบบจะทำการ แจ้งเหตุ ถ้าไม่ต้องการให้ระบบทำงานให้หมุนสวิทซ์กุญแจไปที่ OFF ก่อนที่เวลาที่ตั้งไว้จะหมด เครื่องก็จะหยุดทำงานและหยุดโทรแจ้งเหตุ

## การตั้งค่า Data Logger

1. เปิดโปรแกรม ESCORT Console Pro

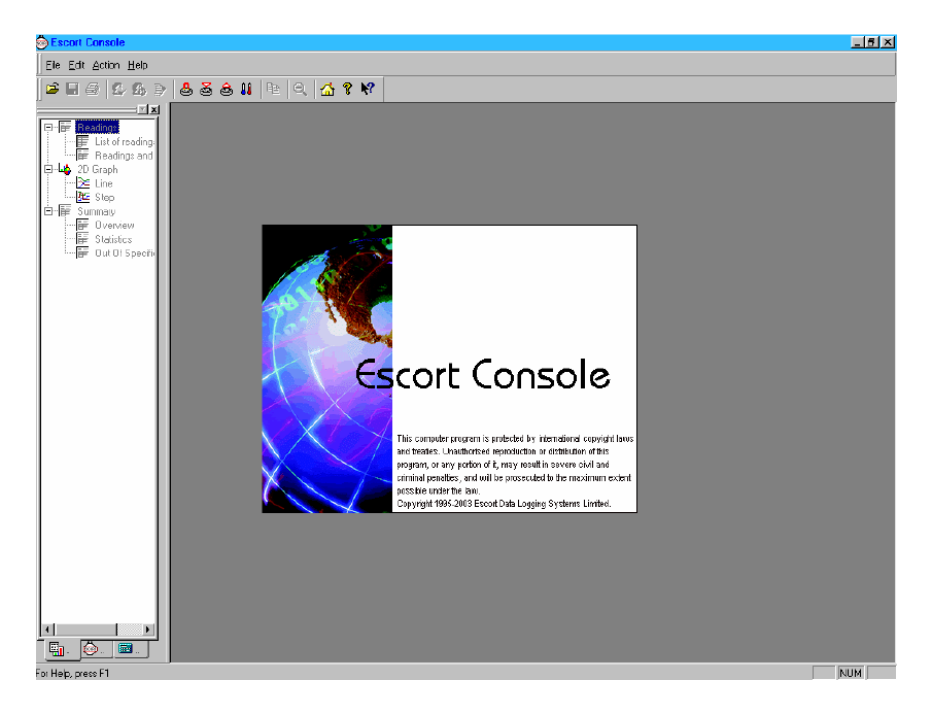

- 2. วางเครื่อง Data Logger ลงบน Escort Interface และต่อสายเข้ากับ Computer จากนั้นกดเลือก
- ปุ่ม Program and Configure ดังภาพ

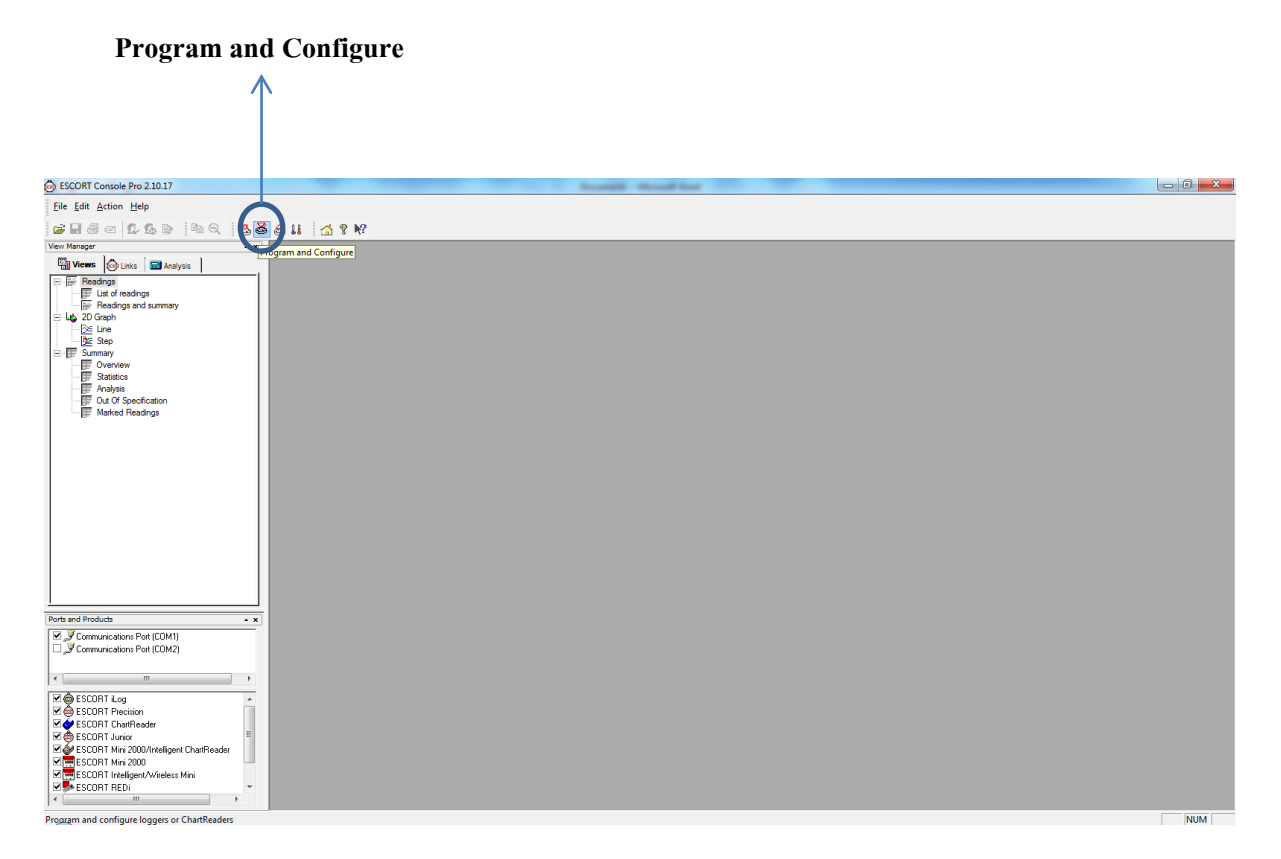

3. ตรวจสอบว่าได้ต่อ Data Logger กับ Computer เรียบร้อยหรือไม่ จากนั้นกดปุ่ม Next

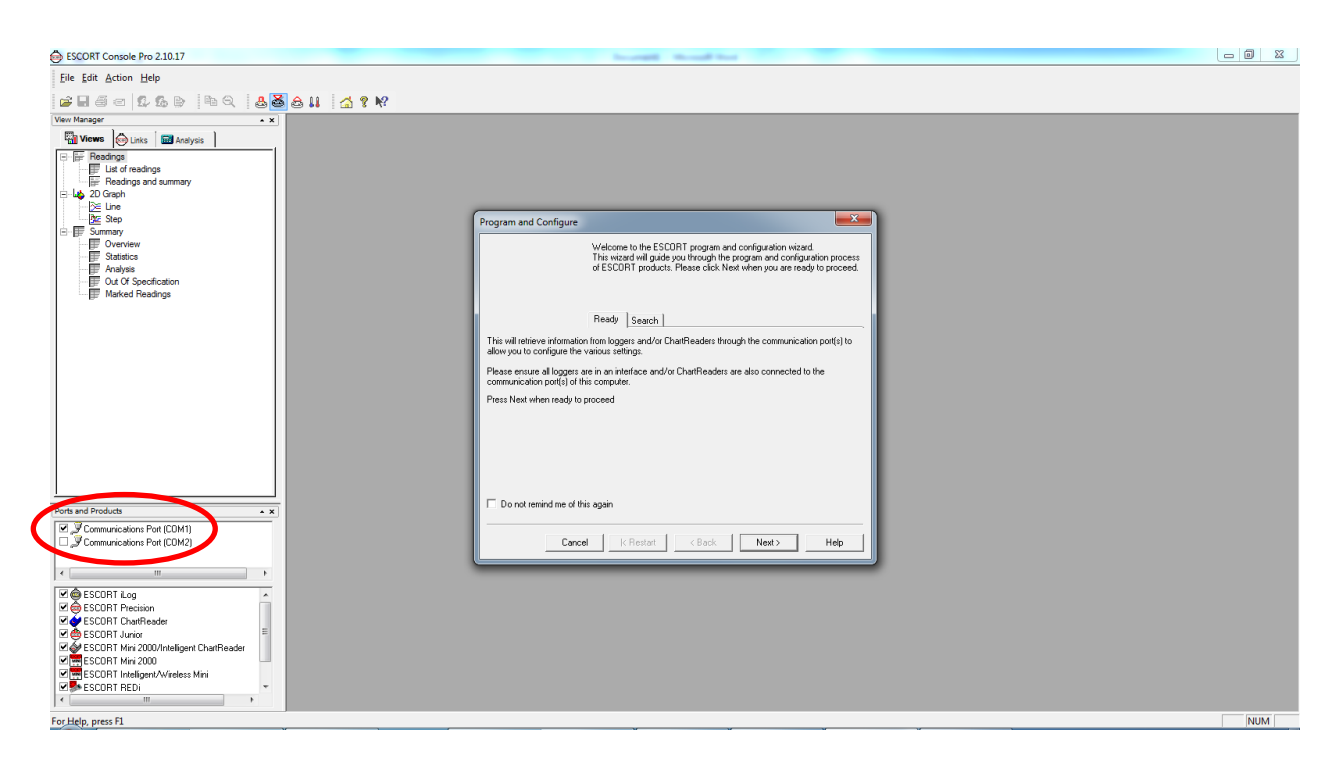

4. โปรแกรมจะทำการ search หา Data Logger โดยอัตโนมัติ

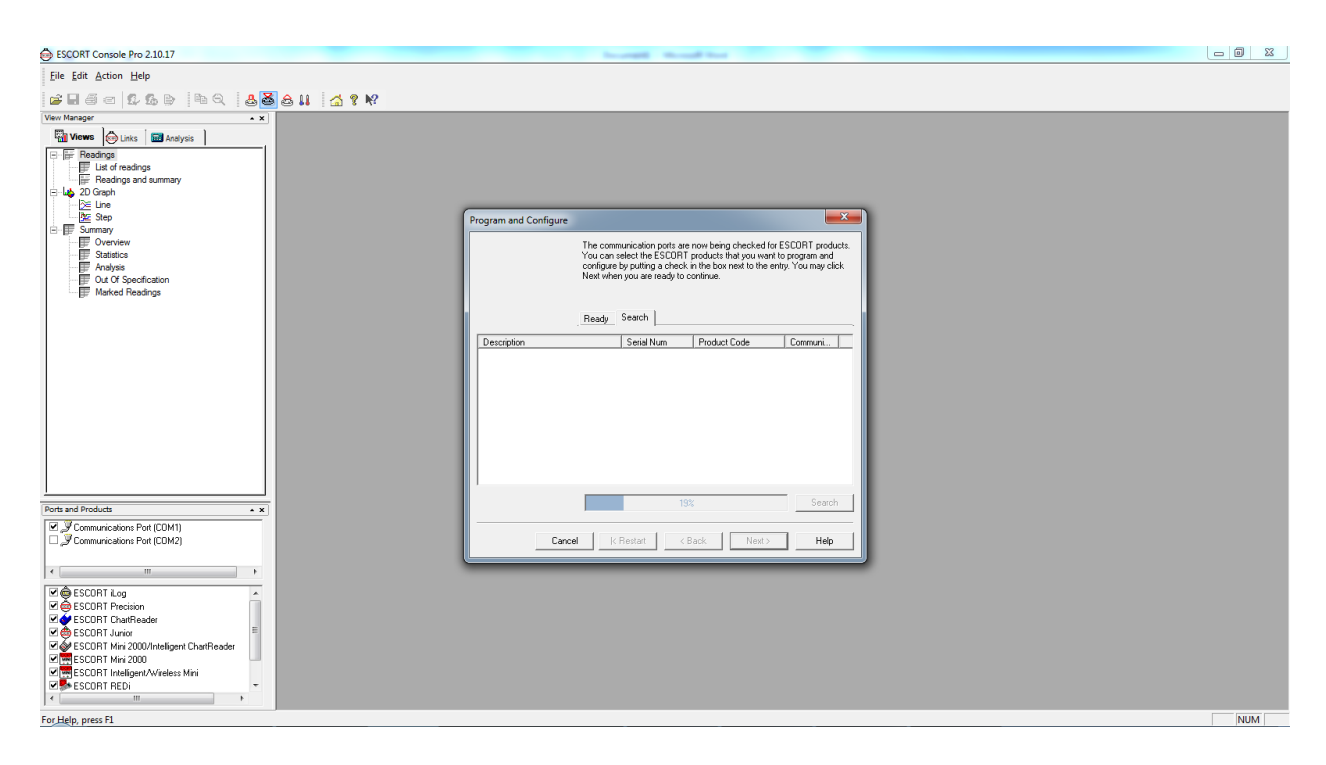

5. เมื่อพบแล้วจะปรากฏรายละเอียดของ Data Logger จากนั้นกดปุ่ม Next เพื่อทำการโปรแกรม ต่อไป

| ESCORT Console Pro 2.10.17                                                                                                    |                                                                                                    |  |
|----------------------------------------------------------------------------------------------------|----------------------------------------------------------------------------------------------------|--|
| Eile Edit Action Help                                                                                                    |                                                                                                    |  |
| 🚅 🛛 着 🛱 🖧 🖢 🗛 🖉 🍰 🛔 🚮 🕈 🕅                                                                                                    |                                                                                                    |  |
| Voter Hanage                                                                                                    | Program and Configure     X       The communication point are now being checked for ESCDIT products.<br>You can alloc the ESCDIT products that you want to graps and<br>configure by cuting a check in the box net to the entry. You may clock<br>Net without are insky to contract.       Ready     Search       Description     Search       Description     Search       Micle 3DH40     Micle 4DH40 |  |
| Ports and Products x                                                                                                    |                                                                                                    |  |
| Communications Pot (COM2)     Sommunications Pot (COM3)     Sommunications Pot (COM3)                                                                                                    | Carcel (Restart <back next=""> Help</back>                                                                                                    |  |
| Image: Second T Log       Image: Second T Processon       Image: Second T Junior       Image: Second T Junior    < |                                                                                                    |  |

6. ทำการป้อนข้อมูลเพื่อตั้งค่า Data Logger ตามต้องการ โดยคลิกเลือกที่

แถบ Detail : Description 🗲 ตั้งชื่อภาษาอังกฤษ แล้วกด Next

| SCORT Console Pro 2.10.17                                                                                                    |                                                                                                    |     |
|----------------------------------------------------------------------------------------------------|----------------------------------------------------------------------------------------------------|-----|
| Eile Edit Action Help                                                                                                    |                                                                                                    |     |
| ☞ 🖩 đ = 12 16 b) h Q 🕹 🍓 🏭 🚮 ? M?                                                                                                    |                                                                                                    |     |
| Were Manager     ■ x manager       Image: The State of the State of the S | Program and Configure     Image: Source supply an appropriate description for the SCORT MultiPlue logger(s) culterity being programmed.       Image: Source supply an appropriate description for the SCORT MultiPlue logger(s) culterity being programmed.       Image: Source supply an appropriate description for the SCORT MultiPlue logger(s) culterity being programmed.       Image: Source supply and source supply an appropriate description for the SCORT MultiPlue logger(s) culterity being programmed.       Image: Source supply and source supply an appropriate description:       Image: Source supply and source supply an appropriate description in the SCORT MultiPlue logger(s) culterity being programmed.       Image: Source supply and source supply an appropriate description in the SCORT MultiPlue logger(s) culterity being programmed.       Image: Source supply and source supply and sour                                                                                                    |     |
| Ports and Products                                                                                                    | Charge Patsword     Charge Patsword     Cancel K Restart K Restart K Re |     |
| M ⊕ ESCORT Log       M ⊕ ESCORT Precision       M ⊕ ESCORT Precision       M ⊕ ESCORT Nucleon       M ⊕ ESCORT Nucleon       M ⊕ ESC                                                                                                    |                                                                                                    | NIM |

7. ที่ Tab Sensor เลือก Configure Sensor (S)

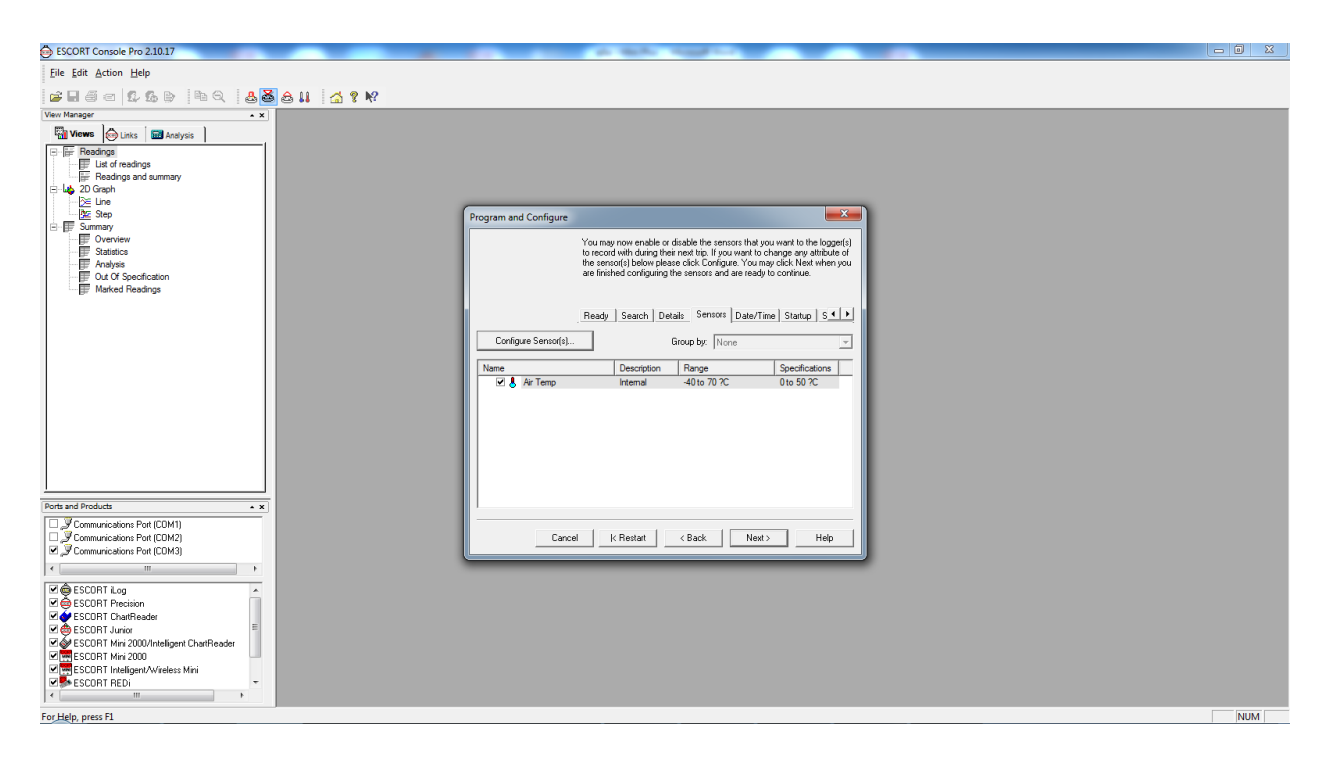

8. ใส่รายละเอียคภาษาอังกฤษที่ช่องว่างของ Description แล้วกด Next

| Eile Edit Action Help             |                                                                       |                   |     |
|-----------------------------------|-----------------------------------------------------------------------|-------------------|-----|
| <b>-</b>                          | 5 a 11 🚮 ? №                                                          |                   |     |
| View Manager 🔺 🗙                  |                                                                       |                   |     |
| Tiews & Links Ana                 |                                                                       |                   |     |
| Readings                          |                                                                       |                   |     |
| Eist of readings                  | ram and Confinure                                                     | ×                 |     |
| E Los 2D Graph                    | Configure Sensors                                                     | - gger(s)         |     |
| ⊡ <u>B</u> E Step                 | The following options determine the characteristics of the<br>sensor. | tute of<br>en you |     |
| Overview     Statistics           | Information Specification Alarm Display                               |                   |     |
| Analysis     Dut Of Specification | Name: Internal                                                        |                   |     |
| Marked Readings                   | Co Turner                                                             | -                 |     |
|                                   | Tenperature                                                           |                   |     |
|                                   | Interface: -40.5 to 70.4 ?C                                           |                   |     |
|                                   | Description:                                                          |                   |     |
|                                   |                                                                       |                   |     |
|                                   |                                                                       |                   |     |
|                                   |                                                                       |                   |     |
|                                   |                                                                       |                   |     |
| Ports and Products                |                                                                       |                   |     |
| Communications Pot (COM1)         | -                                                                     | a                 |     |
| Communications Port (COM2)        | Cancel < Back Next > Help                                             |                   |     |
| A                                 |                                                                       |                   |     |
| ESCORT iLog                       |                                                                       |                   |     |
|                                   |                                                                       |                   |     |
|                                   |                                                                       |                   |     |
| ESCORT ChartReader - Mini 2       |                                                                       |                   |     |
| ESCORT Mini 2000                  |                                                                       |                   |     |
| < <u>Ⅲ</u> →                      |                                                                       |                   |     |
| For Help, press E1                |                                                                       |                   | NUM |

9. ที่ Tab Specification สามารถตั้งค่าช่วงอุณหภูมิ (Range) ที่ต้องการได้โดย

- Minimum คือ อุณหภูมิต่ำสุดของช่วงอุณหภูมิที่ต้องการ
- Maximun คือ อุณหภูมิสูงสุดของช่วงอุณหภูมิที่ต้องการ
- Increment คือ ความละเอียดของอุณหภูมิ กรณีออกนอก Range

เมื่อใส่ครบตามต้องการแล้วกดปุ่ม Next

| Elle Edit Action Help                                                                                                    |                                                                                                    |                                             |
|----------------------------------------------------------------------------------------------------|----------------------------------------------------------------------------------------------------|---------------------------------------------|
| 2860 <b>66</b> hQ                                                                                                    | 🛎 🖴 👢 🛛 🐔 🕈 🕅                                                                                                    |                                             |
| View Manager 🔺 🗙                                                                                                    |                                                                                                    |                                             |
| Wiews       Itaks       Ana         Readings       List of readings         List of readings and summary         Diagonal       Freedings and summary         List of readings         Starph         Ene         Step         Summary         Statistics         Analysis         From Analysis         From Analysis         From Analysis         From Marked Readings | rogram and Configure Sensors         Configure Sensors         The following options determine what read considered out of specification and could to invalid or questionable.         Information       Specification       Alarm       D         Range:       -40.5 to 70.4 ?C       Minimum:       -40.5         Name       Maximum:       70.4       Increment:       5         Increment:       5       Increment:       5 | dings are to be<br>be considered<br>Display |
| Ports and Products                                                                                                    |                                                                                                    |                                             |
| Communications Port (COM2)                                                                                                    | Cancel < Back Next>                                                                                                    |                                             |
| ESCORT Log<br>SECORT CharReader - Junior<br>SECORT CharReader - Mini 2<br>SECORT CharReader - Mini 2<br>SECORT Mini 2000                                                                                                    |                                                                                                    |                                             |
| For Help, press F1                                                                                                    |                                                                                                    | NUM                                         |

10. ที่ Tab Alarm สามารถตั้งค่าเงื่อน ใขการแจ้งเตือน (Alarm) ได้ตามต้องการแล้วกดปุ่ม Next

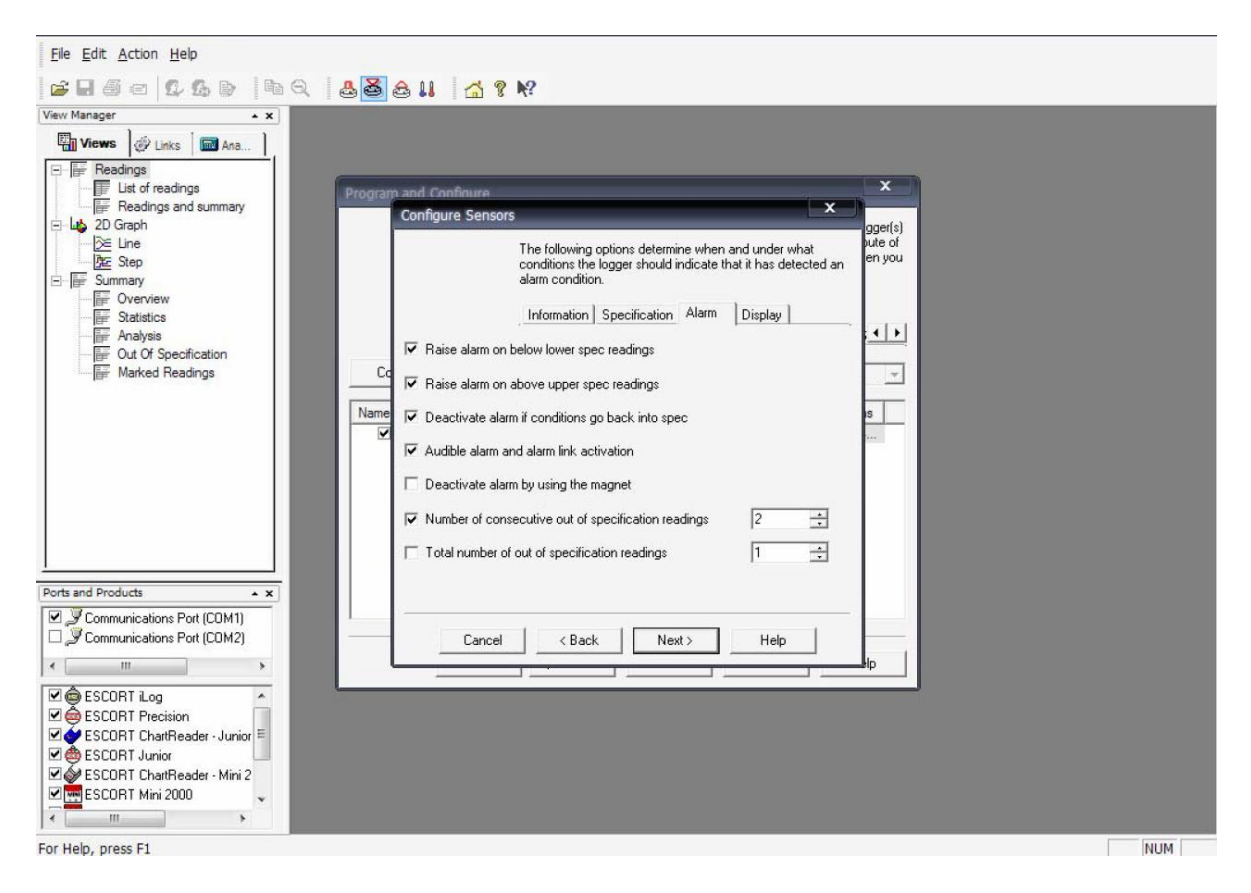

# 11. ที่ Tab Display สามารถตั้งการแสดงข้อมูลที่หน้าจอได้ตามต้องการแล้วกดปุ่ม Next

| <u>File Edit Action Help</u>                                                                                                    |                                                                                                    |     |
|----------------------------------------------------------------------------------------------------|----------------------------------------------------------------------------------------------------|-----|
| <b>2850 260 89</b>                                                                                                    | a a u a ? N?                                                                                                    |     |
| View Manager • ×                                                                                                    |                                                                                                    |     |
| Views                                                                                                    |                                                                                                    |     |
| List of readings                                                                                                    | Program and Configure                                                                                                    |     |
| Readings and summary                                                                                                    | Configure Sensors                                                                                                    |     |
| E JD Graph     ZD Graph     Ze Line     Ze Step     E Summary     For Summary     For Statistics     For Analysis     For Analysis     Marked Readings | The following options determine what information and how readings from the logger(s) should be shown on the logger(s) use of en you display.       Information       Specification       Alarm       Display         Image: Show this sensor's reading on the display       Image: Show this sensor's average reading       Image: Show this sensor's lowest reading       Image: Show this sensor's lowest reading         Image: Show this sensor's lowest reading       Image: Show this sensor's lowest reading       Image: Show this sensor's lowest reading         Image: Show the sensor has spent above specification       Show the this sensor has spent below specification       Image: Show the sensor has spent below specification |     |
|                                                                                                    | Units of measurement of the configer on the displace [Coldine (CC)]                                                                                                    |     |
|                                                                                                    | Units of measurement of the readings on the display. Leistus (7C)                                                                                                    |     |
| Ports and Products                                                                                                    | Time each sensor information is shown (seconds): 2                                                                                                    |     |
| Communications Port (COM1)                                                                                                    |                                                                                                    |     |
| Communications Port (COM2)                                                                                                    | Cancel K Back Finish Help                                                                                                    |     |
| < >                                                                                                    |                                                                                                    |     |
| ESCORT Log                                                                                                    |                                                                                                    |     |
| ESCORT ChartReader - Junior                                                                                                    |                                                                                                    |     |
| 🗹 📥 ESCORT Junior                                                                                                    |                                                                                                    |     |
| 🗹 🎻 ESCORT ChartReader - Mini 2                                                                                                    |                                                                                                    |     |
| ESCORT Mini 2000 🗸                                                                                                    |                                                                                                    |     |
| ۰ III >                                                                                                    |                                                                                                    |     |
| For Help, press F1                                                                                                    |                                                                                                    | NUM |

# 12. ที่ Tab Date/Time สามารถตั้งเวลาและวันที่ของเครื่อง Data logger ได้ตามต้องการแล้วกด ปุ่ม Next

| Eile Edit Action Help                                                                                                    |                                                                                                    |     |
|----------------------------------------------------------------------------------------------------|----------------------------------------------------------------------------------------------------|-----|
| <b>≤</b> 860 000   6Q                                                                                                    | ≗ 🛎 ê 👭 🚮 🤋 №                                                                                                    |     |
| View Manager   View Manager  Links Ana   Readings  Links Ana   Readings  Freadings and summary  Lit of readings  Freadings and summary  Lit of readings  Freadings  Freadi | Program and Configure       X         Please select the appropriate options to determine if and how the date and time with each logger currently is being programmed should be updated.         Ready       Search         Details       Sensors         Date/Time       Startup         Startup       S                                                                                                    |     |
| Marked Readings                                                                                                    | Description       Serial Num       Product Code       Date/Time <ul> <li>             0840-0029</li> <li>             EI-IN-D-32-L</li> <li>             13/3/2552</li> <li>             15:27:29         </li> </ul> <ul> <li>             OB not make any change to the date or time of the logger(s).             </li> <li>             Change to the same date and time of this computer.         </li></ul> <ul> <li>             Change to the same date and time of this computer.             </li> </ul> |     |
| Communications Port (COM1)                                                                                                    | C Set to: 13/ 3 /2009 15:26:46                                                                                                    |     |
| Communications Port (COM2)                                                                                                    | Cancel K Restart K Back Next > Help                                                                                                    |     |
| Image: Second Log         Image: Second Log         Image: Second Log      <                                                                                                    |                                                                                                    |     |
| For Help, press F1                                                                                                    |                                                                                                    | NUM |

# 13. ที่ Tab Startup สามารถตั้งค่าเงื่อน ใบการทำงานของ Data logger ได้ตามต้องการ

## แล้วกดปุ่ม Next

| Eile Edit Action Help                                                                                                    |                                                                                                    |                                 |
|----------------------------------------------------------------------------------------------------|----------------------------------------------------------------------------------------------------|---------------------------------|
| 1                                                                                                    | ▲ 🗟 🖴 💶 🚮 ? №?                                                                                                    |                                 |
| View Manager 🔺 🗙                                                                                                    |                                                                                                    |                                 |
| Views 🖉 Links 🖬 Ana                                                                                                    |                                                                                                    |                                 |
| □       Image: Freadings         □       Ist of readings         □       Peadings and summary         □       20 Graph         ≥       Une         ≥       Step         □       Step         □       Statistics         □       Fastistics         □       Fastistics | Program and Configure Please select the appropriate options to determine when the logger(s) should start and finish recording their new set of readings.  Ready Search Details Sensors Date/Time Startup S ( ) |                                 |
| Out Of Specification                                                                                                    | Duration of trin, st least:                                                                                                    | ดังความถีในการบันทึก เช่น 00:05 |
| Marked Headings                                                                                                    |                                                                                                    | Logger จะบันทึกทุกๆ 5 นาที      |
|                                                                                                    | Interval between each reading: U 🔄 days, U2h 00m 00s 🕂                                                                                                    |                                 |
| žugodi v v v d                                                                                                    | Start new log trip:                                                                                                    |                                 |
| ดงเวลาเรมดนบนทก                                                                                                    | ♥ Wait 00h 30m ÷ after a magnetic start ♥ After 1868 ÷ readings.                                                                                                    | ดอเวล เหยุดทาง เน               |
|                                                                                                    | ⊂ In 0 ÷ days, 00h 30m ÷ ⊂ After 155 ÷ days, 14h 00m ÷                                                                                                    |                                 |
|                                                                                                    | CAt 13/3/2009 15:28 <u></u> → CAt 16/8/2009 5:28 <u></u> → ▼                                                                                                    |                                 |
|                                                                                                    | C Continuous logging                                                                                                    |                                 |
| Ports and Products                                                                                                    | ✓ Enable the beeper in the logger(s).                                                                                                    |                                 |
| Communications Port (COM1)                                                                                                    | New battery is fitted.     Estimated battery remaining: 83.4 %                                                                                                    |                                 |
| Communications Port (LUM2)                                                                                                    | Cancel K Restart K Back Next > Help                                                                                                    |                                 |
| 🗹 📾 ESCORT iLog 🔹 🔺                                                                                                    |                                                                                                    |                                 |
| ESCORT ChartReader - Junior                                                                                                    |                                                                                                    |                                 |
| I I I I I I I I I I I I I I I I I I I                                                                                                    |                                                                                                    |                                 |
| ESCORT Mini 2000 🗸                                                                                                    |                                                                                                    |                                 |
| × >                                                                                                    |                                                                                                    |                                 |
| For Help, press F1                                                                                                    |                                                                                                    | NUM                             |

14. ที่ Tab Summary โปรแกรมจะสรุปการตั้งค่าเงื่อนไขการทำงาน ให้ทำการตรวจสอบความ ถูกต้องแล้วกดปุ่ม Program

| BSCORT Console Pro 2.10.17                                                                                                    |                                                                                                    |     |
|----------------------------------------------------------------------------------------------------|----------------------------------------------------------------------------------------------------|-----|
| Eile Edit Action Help                                                                                                    |                                                                                                    |     |
| 🛎 🖬 5 c 10, 5 b 1 🐿 Q 🕹 🍓 🏭 🚮 ? M?                                                                                                    |                                                                                                    |     |
| View Manager 🔺 🗙                                                                                                    |                                                                                                    |     |
| Teachga     Links     Employee       Image: Second second second                                                          | Program and Configure       Image: Configure         The following is a summary of the program options that are about to be uptooded to the logge(s) Please click. Next wiren you are endy to have the new program settings: uptooded to the logge(s)         Search       Details       Sensors       Date/Time       Stamp       Y         Description       Search       Details       Sensors       Date/Time       Stamp       Y         Description       Search       Details       Sensors       Date/Time       Stamp       Y         Description       Search       Details       Sensors       Date/Time       Stamp       Y         Image: Constraint of the top option       Search       Details       Second       Tip       Tip         Image: Constraint of the top option       Search       Mit/Date(top option)       Tip       Tip         Image: Constraint of the top option       Range: Specifications       Tip       Tip       Tip         Image: Constraint of the top option       Range: Specifications       Tip       Tip       Tip |     |
| Ports and Products                                                                                                    | Logger will start after start has been detected, recording a reading every 5 Minutes, and will finish<br>logging when 8048 readings have been taken.                                                                                                    |     |
| Tele al Podocce Communications Port (CDM1) Communications Port (CDM2) Communications Port (CDM2) Communications Port (CDM3) Communications Port (CDM3) Commu | Cancel K Restart (Back Program) Hep                                                                                                    | NUM |

15. รอจนโปรแกรมทำการตั้งค่าเสร็จเรียบร้อยแล้วจึงกดปุ่ม Finish จากนั้นนำเครื่อง Data logger ไปวางยังแท่นวางเพื่อเริ่มการทำงาน

| ESCORT Console Pro 2.10.17                                                                                                    |                                                                                                    |       |
|----------------------------------------------------------------------------------------------------|----------------------------------------------------------------------------------------------------|-------|
| Eile Edit Action Help                                                                                                    |                                                                                                    |       |
| ≓ 8 5 5 6 b b b 6 <b>8</b> 6 11 <b>4</b> ? N?                                                                                                    |                                                                                                    |       |
| View Manager • x                                                                                                    |                                                                                                    |       |
| Image: Second Second Secon | Program and Configure                                                                                                    |       |
| 一節 Marked Readings                                                                                                    | Details_Sensors_Date/Time_Statup_Summay_Program   Description Serial Num Product Code Result  Temperature MHCA-0104-01 MP-IN-D-84. Success |       |
|                                                                                                    | Program and configure additional device with the same settings                                                                             |       |
|                                                                                                    | Please remember that the logger(s) require a switch start.                                                                                 |       |
| Communications Post (COM1)     Communications Post (COM2)     Communications Post (COM2)     Communications Post (COM3)     ESCORT Log     ESCORT Log     ESCORT Log     ESCORT Log     ESCORT Long     ESCORT Long     ESCORT Long     ESCORT Long     ESCORT Indigent ChalfReader     ESCORT Indigent ChalfReader     ESCORT Indigent ChalfReader     ESCORT Indigent ChalfReader     ESCORT Indigent ChalfReader     ESCORT Indigent ChalfReader     ESCORT Indigent ChalfReader     ESCORT Indigent ChalfReader     ESCORT Indigent ChalfReader     ESCORT Indigent ChalfReader     ESCORT Indigent ChalfReader     ESCORT Indigent ChalfReader                                                                                                    | Cancel K Restart K Back Finish Hep                                                                                                    |       |
| For Hele aver El                                                                                                    |                                                                                                    | NUM   |
| Torrelp, press ra                                                                                                    |                                                                                                    | INDIM |

## การ Download ข้อมูลที่บันทึกไว้

1. ทำการเปิดโปรแกรม ESCORT Console Pro จากนั้นวางเครื่อง Data Logger ลงบน Escort

Interface และต่อสายเข้ากับ Computer เลือก Communications Port ให้ถูกต้อง

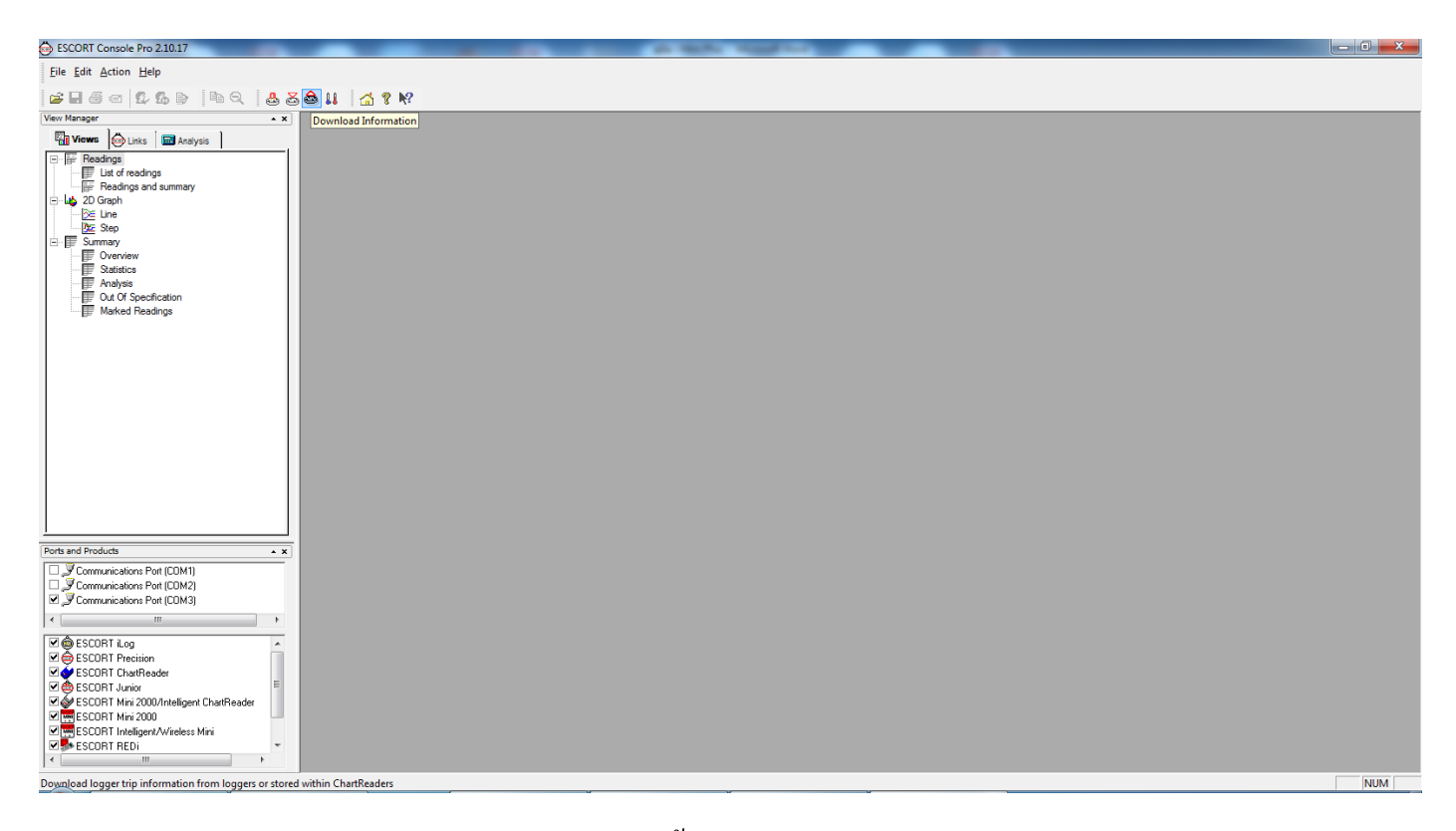

2. เลือกปุ่ม Download Information จากนั้นกดปุ่ม Next

| ESCORT Console Pro 2.10.17                                                                                                    |                                                                                                    |     |
|----------------------------------------------------------------------------------------------------|----------------------------------------------------------------------------------------------------|-----|
| Eile Edit Action Help                                                                                                    |                                                                                                    |     |
| ≠ 8 5 c 12 5 b 14 Q 2 5 6 1 2 5 ? N                                                                                                    |                                                                                                    |     |
| Vere Margar • ×                                                                                                    | Ocwnload Readings         X           Welcome to the ESCORT download readings wicaid.<br>This wisaid will gade you through the process of downloading the<br>readings from ESCORT products for viewing and analysis. Please click<br>Net wither you are ready to proceed.           Ready         Search           This will relieve information from loggers and/or ChartReaders through the communication port(s) to<br>allow you to relieve the readings that have been recorded by the loggers.           Please ensure all loggers and for ChartReaders are also connected to the<br>communication port(s) of this computer.           Press Next when ready to proceed |     |
| Ports and Products<br>→ Communications Port (CDM1)<br>→ Communications Port (CDM2)<br>→ Communications Port (CDM3)<br>→ Communications Port (CDM3)<br>→ COmmunications Port (CDM3)<br>→ COM3<br>→ COM3<br>→ COM3 | Cancel Ic Restart CBack Next> Help                                                                                                    |     |
| Image: SCURT Min: 2000/metalgoric CharReader       Image: SCURT Min: 2000       Image: SCURT Metalgoric Xinese Mini       Image: SCURT Metalgoric Xinese Mini       Image: SCURT Metalgoric Xinese Mini       Image: Scurt Metalgoric Xinese Mini       Image: Scurt Metalgoric Xinese Mini       Image: Scurt Metalgoric Xinese Mini       Image: Scurt Metalgoric Xinese Mini       Image: Scurt Metalgoric Xinese Mini       Image: Scurt Metalgoric Xinese Mini       Image: Scurt Metalgoric Xinese Mini                                                                                                    |                                                                                                    | NIM |

## 3. โปรแกรมเชื่อมต่อกับ Logger ใด้แล้ว กด Download

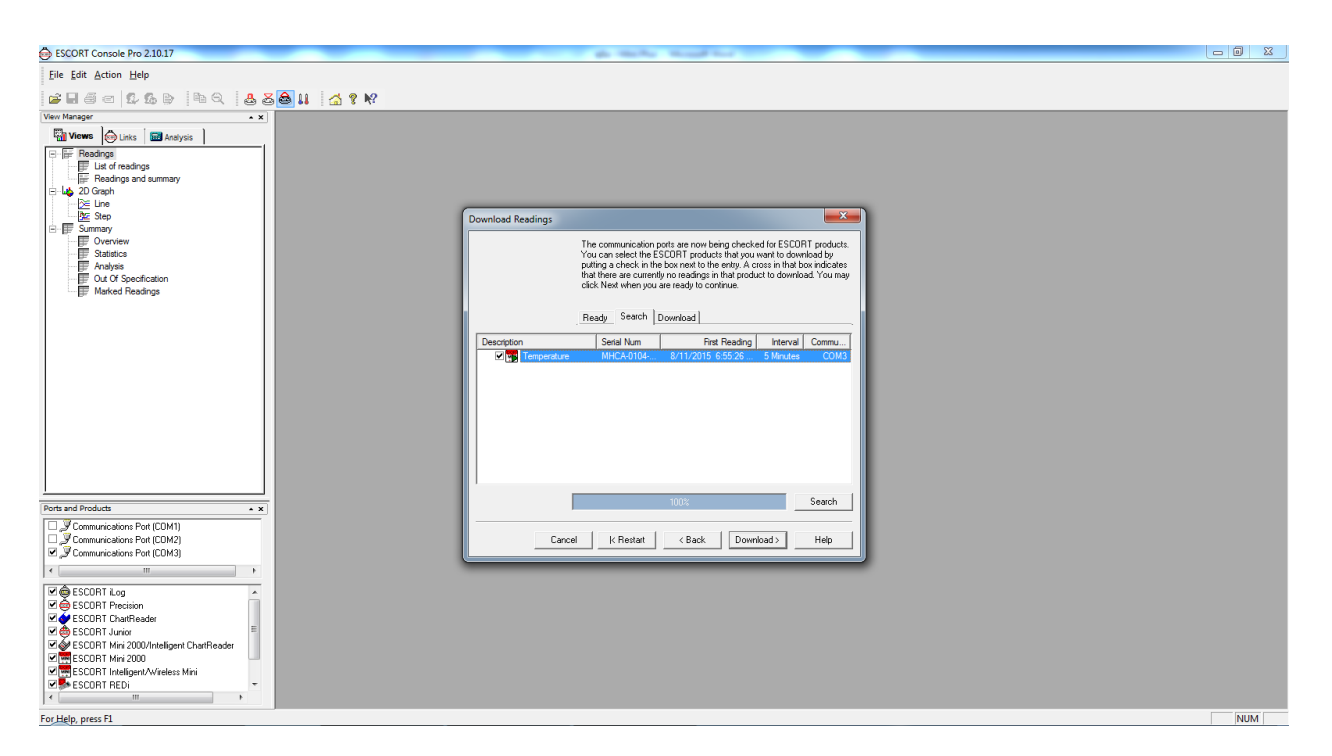

4. หากต้องการใช้งานการตั้งค่าแบบเดิมให้เลือก Do not upload any new start conditions จากนั้นกด Finish

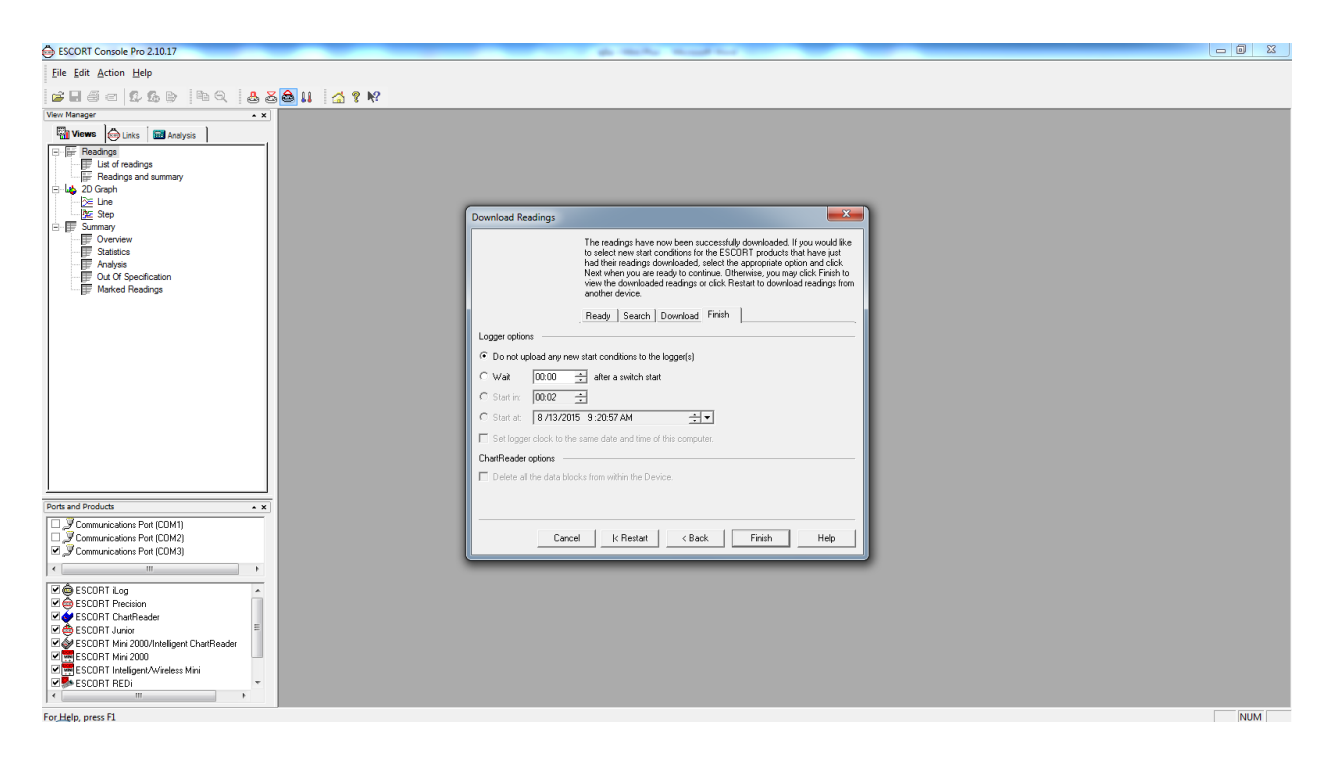

# 5. ตารางข้อมูลที่บันทึกไว้จะแสดงขึ้นมา

| ESCORT Console Pro 2.10.17 - MHCA-0104-0196-00 | 002   | _                 | -         | _          |                  | a table builder |     |
|------------------------------------------------|-------|-------------------|-----------|------------|------------------|-----------------|-----|
| <u>File Edit Action Window H</u> elp           |       |                   |           |            |                  |                 |     |
|                                                | s a u | 1 2 N             |           |            |                  |                 |     |
| View Manager                                   |       |                   |           |            |                  |                 |     |
| Views Analysis                                 | E MHC | CA-0104-0196-0002 |           |            |                  |                 |     |
| B F Readings                                   | Index | Elapsed           | Date      | Time       | Internal<br>(2C) |                 |     |
| List of readings                               |       | 00-00-00          | 0/44/2045 | 0.00.00    | (10)             |                 |     |
| Light Pleadings and summary                    | 2     | 00:05:00          | 8/11/2015 | 7:00:26 PM | 20.0             |                 |     |
| - De Line                                      | 3     | 00:10:00          | 8/11/2015 | 7:05:26 PM | 29.3             |                 |     |
| Summary                                        | 4     | 00:15:00          | 8/11/2015 | 7:10:26 PM | 29.1             |                 |     |
| Overview                                       | 5     | 00:20:00          | 8/11/2015 | 7:15:26 PM | 29.0             |                 |     |
| Analysis                                       | 6     | 00:25:00          | 8/11/2015 | 7:20:26 PM | 29.0             |                 |     |
| Out Of Specification                           | 7     | 00:30:00          | 8/11/2015 | 7:25:26 PM | 29.0             |                 |     |
| Marked Readings                                | 8     | 00:35:00          | 8/11/2015 | 7:30:26 PM | 29.0             |                 |     |
|                                                | 9     | 00:40:00          | 8/11/2015 | 7:35:26 PM | 29.0             |                 |     |
|                                                | 10    | 00:45:00          | 8/11/2015 | 7:40:26 PM | 29.0             |                 |     |
|                                                | 11    | 00:50:00          | 8/11/2015 | 7:45:26 PM | 29.0             |                 |     |
|                                                | 12    | 00:55:00          | 8/11/2015 | 7:50:26 PM | 29.0             |                 |     |
|                                                | 13    | 01:00:00          | 8/11/2015 | 7:55:26 PM | 29.0             |                 |     |
|                                                | 14    | 01:05:00          | 8/11/2015 | 8:00:26 PM | 29.0             |                 |     |
|                                                | 15    | 01:10:00          | 8/11/2015 | 8:05:26 PM | 29.0             |                 |     |
|                                                | 16    | 01:15:00          | 8/11/2015 | 8:10:26 PM | 29.0             |                 |     |
|                                                | 1/    | 01:20:00          | 8/11/2015 | 8:15:26 PM | 29.0             |                 |     |
|                                                | 18    | 01:25:00          | 8/11/2015 | 8:20:26 PM | 29.0             |                 |     |
|                                                | -     | 01:30:001         | 0/11/2015 | 0.25.20 PW | 29.0             |                 |     |
| Ports and Products                             |       |                   |           |            |                  | - 77            |     |
| Communications Port (CDM1)                     |       |                   |           |            |                  |                 |     |
| Communications Port (CDM3)                     |       |                   |           |            |                  |                 |     |
| ۰ III +                                        |       |                   |           |            |                  |                 |     |
| SCOBT iLog                                     |       |                   |           |            |                  |                 |     |
| SCORT Precision                                |       |                   |           |            |                  |                 |     |
| ESCORT ChartReader                             |       |                   |           |            |                  |                 |     |
| SCORT Junior                                   |       |                   |           |            |                  |                 |     |
| ESCORT Mini 2000                               |       |                   |           |            |                  |                 |     |
| ESCORT Intelligent/Wireless Mini               |       |                   |           |            |                  |                 |     |
|                                                |       |                   |           |            |                  |                 |     |
| For Help, press F1                             |       |                   |           |            |                  |                 | NUM |
|                                                |       |                   |           |            |                  |                 |     |

6. หากต้องการดู Detail ทั้งหมด ให้ double click ที่ Reading of Summary จากเมนูด้านซ้ายมือ

| ESCORT Console Pro 2.10.17 - MHCA-0104-0196-00                                                                                                    | 02              | _                    | _        | _           | -    | to Manual And                 |          | - 0 × |
|----------------------------------------------------------------------------------------------------|-----------------|----------------------|----------|-------------|------|-------------------------------|----------|-------|
| Eile Edit Action Window Help                                                                                                    |                 |                      |          |             |      |                               |          |       |
|                                                                                                    | . 🗛 📭           |                      |          |             |      |                               |          |       |
|                                                                                                    | 9 69 <b>6</b> 6 |                      |          |             |      |                               |          |       |
|                                                                                                    | 🔳 МН            | CA-0104-0196-0002:1  |          |             |      |                               |          |       |
| Content Content Conten | Index           | Elapsed              | Date Tim | ie Internal |      |                               |          |       |
| E ⊔st of readings                                                                                                    |                 | WHCA-0104-0196-00    | 02:2     |             |      |                               |          |       |
| Readings and summary                                                                                                    | 1               | Index                | Elapsed  | Date        | Time | Internal                      |          |       |
| lan an an an an an an an an an an an an a                                                                                                    | 2               |                      | Time     |             |      | (?C)                          |          |       |
| De Step                                                                                                    | 3               | Sampling             |          |             |      | 5 Minutes                     | s        |       |
| B Summary                                                                                                    | 4               | Readings             |          |             |      | 461 (2300 Minutes)            | s)       |       |
| Statistics                                                                                                    | 5               | Active               |          |             |      | -40.0 to 70.0 ?C              |          |       |
| - Analysis                                                                                                    | 6               | Specification        |          |             |      | 2.0 to 8.0 ?C                 |          |       |
| Marked Beadings                                                                                                    | 7               | Average              |          |             |      | 29.9                          | 9        |       |
|                                                                                                    | 8               | Highest              |          |             |      | 30.6                          | 6        |       |
|                                                                                                    | 9               | Lowest               |          |             |      | 25.8                          | 8        |       |
|                                                                                                    | 10              | Out Of Specification |          |             |      | 2300 Minutes                  | s        |       |
|                                                                                                    | 11              |                      |          |             |      | 150 Seconds from 25.8 to 25.8 | 8        |       |
|                                                                                                    | 12              |                      |          |             |      | 5 Minutes from 26.0 to 26.0   | <u>o</u> |       |
|                                                                                                    | 13              |                      |          |             |      | 5 Minutes from 26.3 to 26.3   | 3        |       |
|                                                                                                    | 14              |                      |          |             |      | 5 Minutes from 26.6 to 26.6   | 6        |       |
|                                                                                                    | 15              |                      |          |             |      | 5 Minutes from 27.1 to 27.1   | 1        |       |
|                                                                                                    | 16              |                      |          |             |      | 5 Minutes from 27.7 to 27.7   | 7        |       |
|                                                                                                    | 1/              |                      |          |             |      | 5 Minutes from 28.4 to 28.4   | 4        |       |
|                                                                                                    | 10              |                      |          |             |      | 150 Seconds from 28.8 to 28.8 | <u>a</u> |       |
| <u></u>                                                                                                    | 19              |                      |          |             |      | 5 Minutes from 28.9 to 28.9   | 3        |       |
| Ports and Products                                                                                                    |                 |                      |          |             |      | 105 Minutes from 29.0 to 29.0 | <u>0</u> |       |
| Communications Port (COM1)                                                                                                    |                 | la l                 | I        |             |      | 70 Minutes from 29.1 to 29.1  |          |       |
| Communications Port (COM2)                                                                                                    | l               |                      |          |             |      |                               |          |       |
|                                                                                                    |                 |                      |          |             |      |                               |          |       |
|                                                                                                    |                 |                      |          |             |      |                               |          |       |
| SCORT Precision                                                                                                    |                 |                      |          |             |      |                               |          |       |
| ESCORT ChartReader                                                                                                    |                 |                      |          |             |      |                               |          |       |
| SCORT Junior                                                                                                    |                 |                      |          |             |      |                               |          |       |
| ESCORT Mini 2000                                                                                                    |                 |                      |          |             |      |                               |          |       |
| ESCORT Intelligent/Wireless Mini                                                                                                    |                 |                      |          |             |      |                               |          |       |
| ESCURT REDI                                                                                                    |                 |                      |          |             |      |                               |          |       |
| For Hale array Pl                                                                                                    |                 |                      |          |             |      |                               |          | NUL - |
| For Heip, press F1                                                                                                    |                 | -                    | v        | v           |      |                               |          | NUM   |

## 7. หากต้องการดู graph ให้ double click ที่ Line จากเมนูด้านซ้ายมือ

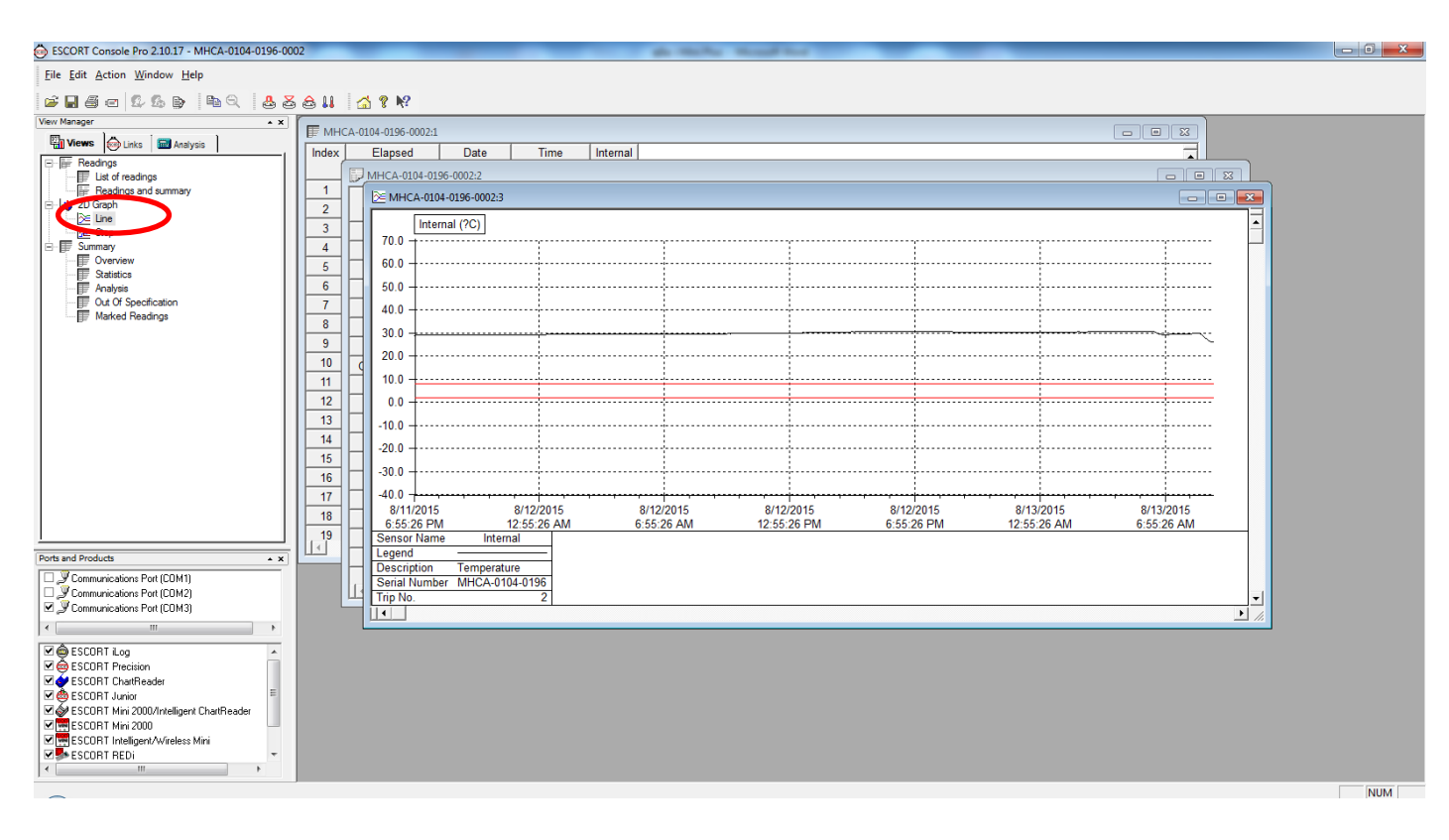

## 8. หากต้องการแก้ใข Graph ให้เลือก Edit/Graph

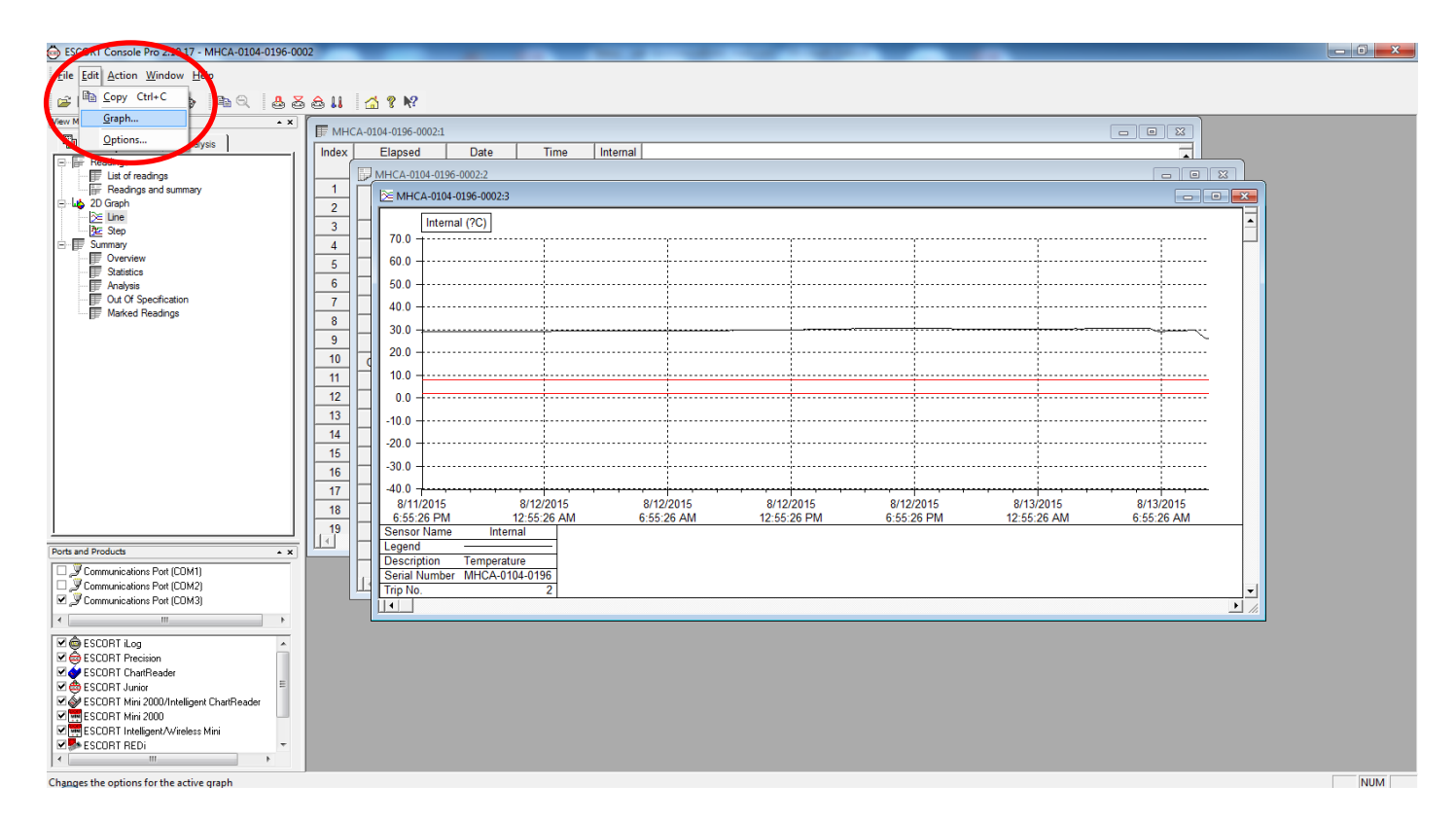

## 9. ตัวอย่างเช่น เปลี่ยนสึกราฟ

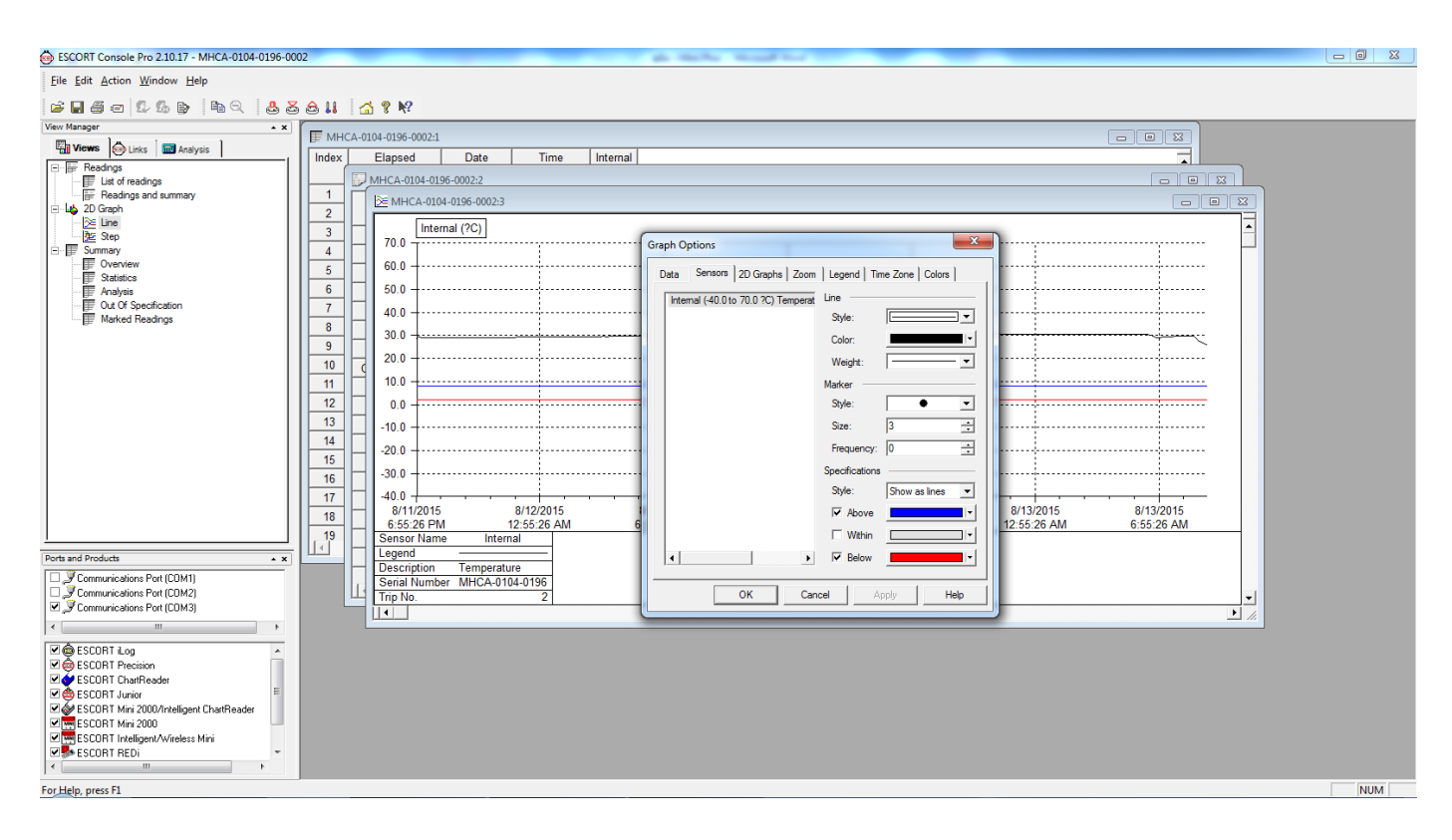

## 10. บันทึกข้อมูลที่ได้ ข้อมูลจะถูกบันทึกใน My Document/My Logger Data

| ESCORT Console Pro 2.10.17 - MHCA-0104-0196-00 | -0002                                                               |     |
|------------------------------------------------|---------------------------------------------------------------------|-----|
| Eile Edit Action Window Help                   | SAL ATM                                                             |     |
| View Manager                                   |                                                                     |     |
| En Manuer Australia and Australia              | ■ ■ ■ ■ ■ ■                                                         |     |
| Analysis                                       | l Index Elapsed Date Time Internal                                  |     |
| - Ist of readings                              | E MHCA-0104-0196-0002-2                                             |     |
| F Readings and summary                         |                                                                     |     |
| 🖃 🗤 2D Graph                                   | 2 2 MHCA-0104-0190-0 Save As                                        |     |
| <u>≫</u> ⊑Line<br>Bac Que                      | internal (?C)                                                       |     |
| - F Summary                                    | A - 70.0                                                            |     |
|                                                | 5 H 60.0 Part Name Date modified Type                               |     |
|                                                | No items match your search.                                         |     |
| Analysis     Out Of Specification              | Recert Places                                                       |     |
| Marked Readings                                |                                                                     |     |
|                                                | Desktop                                                             |     |
|                                                |                                                                     |     |
|                                                |                                                                     |     |
|                                                | 11 100                                                              |     |
|                                                |                                                                     |     |
|                                                | 13 -10.0 Computer                                                   |     |
|                                                |                                                                     |     |
|                                                |                                                                     |     |
|                                                | 16                                                                  |     |
|                                                |                                                                     |     |
|                                                | 18 8/11/2015 File name: MHCA010401960002 V Save 8/13/2015 8/13/2015 |     |
|                                                | 19 Sensor Name Save as hine: Looser Compart Files Concel            |     |
| Ports and Products                             |                                                                     |     |
| Communications Red (COM1)                      | Description Terry Language: English                                 |     |
| Communications Port (COM1)                     | Senal Number MHC Flapsed Time since time of reading                 |     |
| Communications Port (COM3)                     | Control Provide and Time of each reading                            |     |
| к н                                            |                                                                     |     |
| SCOBT 1 og                                     |                                                                     |     |
| SCORT Precision                                |                                                                     |     |
| 🗹 🍑 ESCORT ChartReader                         |                                                                     |     |
| 🗹 🌰 ESCORT Junior 👘                            |                                                                     |     |
| SCORT Mini 2000/Intelligent ChartReader        |                                                                     |     |
| SCORT Intelligent Avireless Mini               |                                                                     |     |
| SCORT REDI                                     |                                                                     |     |
| <►                                             |                                                                     |     |
| For Help, press F1                             |                                                                     | NUM |

# 11. จากนั้นเลือก Rearm เพื่อเป็นการล้างข้อมูลที่บันทึกใน Logger

| Ver Margor<br>Ver Margor<br>Ver Margor<br>Ver Margor<br>Ver Margor<br>Ver Margor<br>Ver Margor<br>Ver Margor<br>Ver Margor<br>Ver Margor<br>Ver Margor<br>Ver Margor<br>Ver Margor<br>Ver Margor<br>Ver Margor<br>Ver Margor<br>Ver Ver Ver Ver<br>Ver Ver Ver Ver Ver Ver Ver Ver Ver Ver                                                                                                    |
|----------------------------------------------------------------------------------------------------|
| Ports and Products     x       Communications Port (CDM1)     Communications Port (CDM2)       Communications Port (CDM3)     x       M ESCORT Log     x       M ESCORT Precision     x       M ESCORT Precision     x       M ESCORT Precision     x       M ESCORT Horizon     x       M ESCORT Precision     x       M ESCORT Precision     x       M ESCORT Precision     x       M ESCORT Horizon     x       M ESCORT Horizon     x       M ESCORT Horizon     x       M ESCORT Horizon     x       M ESCORT Horizon     x       M ESCORT Horizon     x       M ESCORT Horizon     x       M ESCORT Horizon     x |

# 12. ตรวจสอบว่าได้ต่อ Data Logger กับ Computer เรียบร้อยหรือไม่ จากนั้นกดปุ่ม Next

| BSCORT Console Pro 2.10.17                                                                                                    | ga marka shaad kar                                                                                                    |     |
|----------------------------------------------------------------------------------------------------|----------------------------------------------------------------------------------------------------|-----|
| Eile Edit Action Help                                                                                                    |                                                                                                    |     |
| 🖆 🖬 🍯 🛱 🖧 🕒 斗 ବ୍ୟ 📥 🍒 🚖 👪 🛛 🚮 🕈 🕺                                                                                                    |                                                                                                    |     |
| Were Manager     • x       Image: Construction of the second second secon | Rearm         Welcome to the Rearn wicard.         This wicard will guide you through the process of restarting ESCORT         products that have been programmed before. Please click Next when you are ready to proceed.         Ready       Search         This will restart loggers that have been programmed before. Program settings from the previous log tip will be used for the new log tip.         Please ensure all loggers are in an interface connected to the communication pot(s) of this computer.         Press Next when ready to proceed |     |
| Ports and Products • x                                                                                                    | Do not remind me of this again                                                                                                    |     |
| Communications Pott (CDM2)     Sommunications Pott (CDM3)                                                                                                    | Cancel CRestart CBack Next> Help                                                                                                    |     |
| < •                                                                                                    |                                                                                                    |     |
| Image: SECORT Log     ▲       Image: SECORT Charlesder     ■       Image: SECORT Charlesder     ■                                                                                                    |                                                                                                    |     |
| For Help, press F1                                                                                                    |                                                                                                    | NUM |

## 13. เมื่อ Computer เชื่อมต่อกับ Logger ได้แล้ว กดปุ่ม Next

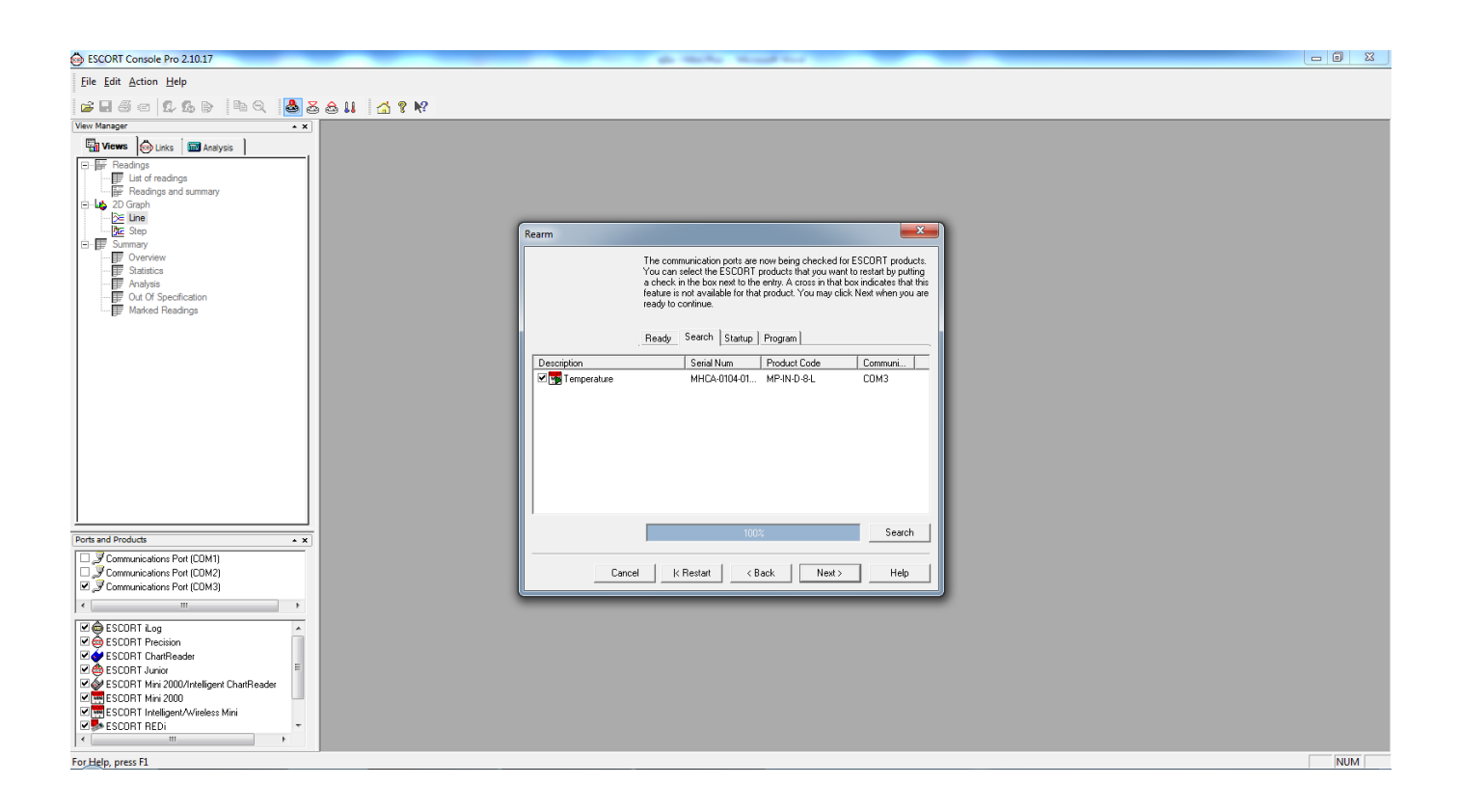

# 14. ตั้งเวลาหน่วงที่ต้องการให้เครื่องเริ่มทำงานหลักกดปุ่ม Start แล้วกด Rearm

| BSCORT Console Pro 2.10.17                                                                                                    | p to be builded                                                                                                    |     |
|----------------------------------------------------------------------------------------------------|----------------------------------------------------------------------------------------------------|-----|
| Eile Edit Action Help                                                                                                    |                                                                                                    |     |
| s I 5 = 6 & 6 > 4 < 4 < 5 > 4 < 4 < 6 > 4 < 6 > 4 < 6 > 4 < 6 > 4 < 6 > 4 < 6 > 4 < 6 > 4 < 6 > 4 < 6 > 6 < 6 > 6 < 6 <                                                                                                    |                                                                                                    |     |
| Verw Manger     ×       Image: Construction of the second of the second of the s | Rearm         Choose new stat conditions for the selected SCORT product(s) by selecting the appropriate option, and Clock Ream when you are ready to contrace.         Ready       Search       Statup       Program         Logger options |     |
| Ports and Products                                                                                                    | Cancel K.Restat KBack Ream> Help                                                                                                    |     |
| For meip, press F1                                                                                                    |                                                                                                    | NUM |

# 15. Data Logger บันทึกการตั้งค่าและล้างข้อมูลในเครื่องเรียบร้อยแล้ว กดปุ่ม Finish จากนั้นนำ เครื่องไปใช้งานต่อไป

| BSCORT Console Pro 2.10.17                                                                                                    |                                                                                                    |     |
|----------------------------------------------------------------------------------------------------|----------------------------------------------------------------------------------------------------|-----|
| Eile Edit Action Help                                                                                                    |                                                                                                    |     |
| s i s s s s s s s s s s s s s s s s s s                                                                                                    |                                                                                                    |     |
| View Manager                                                                                                    |                                                                                                    |     |
| Image: Space of the state of the state | Rearm       X         Please wait while the ESCOPT products you have selected have their new program selfings uploaded.       Program |     |
| Ports and Products                                                                                                    |                                                                                                    |     |
| Communications Pot (CDM1)     Communications Pot (CDM2)     Communications Pot (CDM2)     Communications Pot (CDM3)     (                                                                                                    | Cancel K Restart K Back Finish Help                                                                                                   |     |
| ♥ ● ESCORT Log         ▲           ♥ ● ESCORT Logi         ▲           ♥ ● ESCORT Invelteder         ■           ♥ ● ESCORT Mini 2000/Intelligent CharReader         ■           ♥ ■ ESCORT Mini 2000/         ■           ♥ ■ ESCORT Mini 2000/         ■           ♥ ■ ESCORT Mini 2000/         ■           ♥ ■ ESCORT Mini 2000/         ■           ♥ ■ ESCORT Mini 2000/         ■           ♥ ■ ESCORT Mini 2000/         ■                                                                                                    |                                                                                                    |     |
| For Help, press F1                                                                                                    |                                                                                                    | NUM |

## ข้อควรระวังในการใช้เครื่อง

- 1. ห้ามทำการทุบหรือกระแทกเครื่องอย่างรุนแรงเพราะจะทำให้ชิ้นส่วนหรือ Sensor และวงจรไฟฟ้าค้านในเสียหายได้
- 2. ใช้งานเครื่อง Data Logger ภายในช่วงสภาวะอุณหภูมิที่เครื่องสามารถทำงานได้
- ระมัคระวังเรื่องความชื้นหรือระวังอย่าให้เครื่อง Data Logger สัมผัส โคนน้ำหรือแช่ในน้ำ เพราะจะทำให้แผง วงจรด้านในเสียหาย
- 4. ระวังอย่าให้เครื่อง Data Logger อยู่ใกล้เปลวไฟหรือประกายไฟ เพราะอาจทำให้เกิดความเสียหายต่อ ตัวเครื่องหรือเกิดการระเบิดของแบตเตอรี่ได้
- 5. ไม่ควรใช้งานเครื่อง Data Logger ในขณะที่แบตเตอรี่อ่อน ควรทำการเปลี่ยนแบตเตอรี่ทันทีที่ขึ้นสัญลักษณ์เตือน แบตเตอรี่อ่อน
- ไม่ควรทำการซ่อมแซมหรือเปลี่ยนอุปกรณ์ภายในเองเพราะจะทำให้หมดสัญญาการประกัน หากเครื่องมีปัญหา ควรส่งซ่อมกับช่างที่ได้รับการรับรองจากบริษัท ESCORT หรือ CRYOPAK เท่านั้น

### การทำความสะอาด

ก่อนทำความสะอาคกวรให้เครื่อง Data Logger หยุคการทำงานก่อน สามารถใช้ Alcohol 70% เช็คทำความสะอาค จากนั้นใช้ผ้าแห้งสะอาคเช็ครอบๆ ตัวเครื่องให้แห้ง ควรหลีกเลี่ยงสารหรือน้ำยาทำความสะอาคที่มีฤทธิ์กัคกร่อน